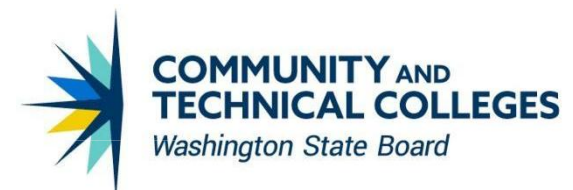

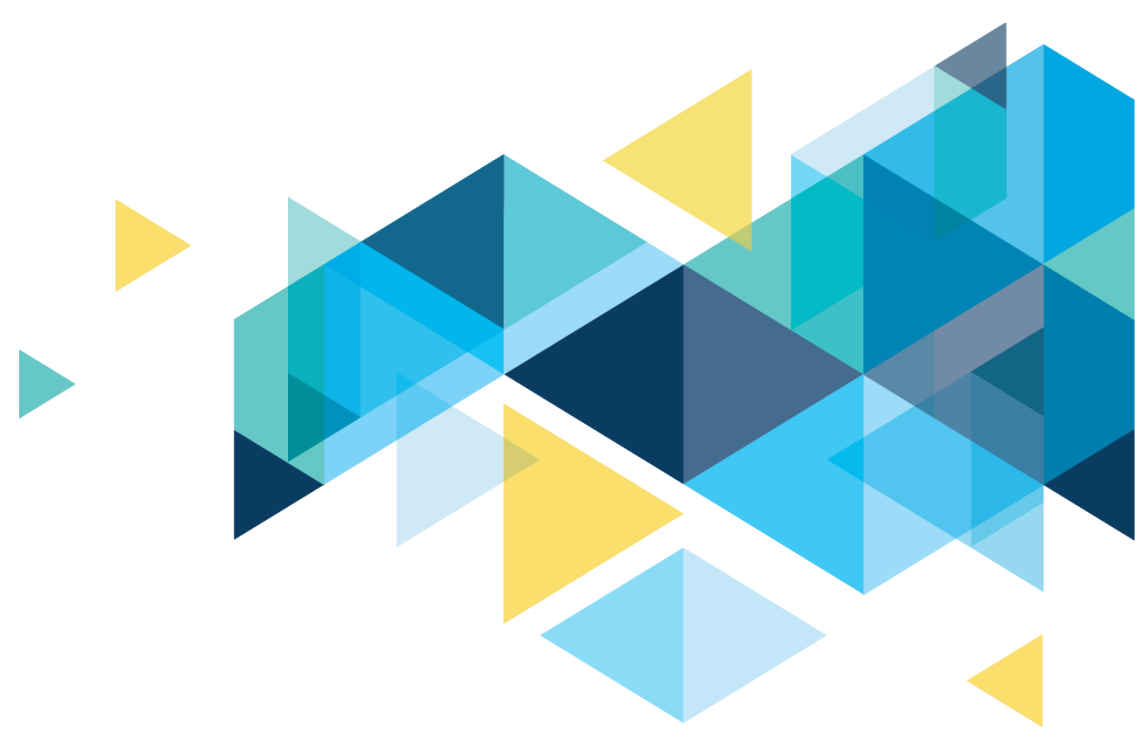

# **OctcLink**

# Human Capital Management Image 52 Overview

# CONTENTS

| Introduction                      | 3  |
|-----------------------------------|----|
| Benefits                          | 3  |
| Benefits Summary Page             | 3  |
| Payroll                           | 4  |
| Updated Federal / State Tax Table | 4  |
| Garnishment Rule Changes          | 6  |
| IA SWT Marital Status             | 7  |
| LA SWT Marital Status             | 9  |
| Hawaii Tax Calculation            |    |
| WA LTC Tax Calculation            |    |
| Employee Self Service             |    |
| View Absence Requests             |    |
| Enter Time Enhancements           |    |
| Direct Deposit                    |    |
| Paycheck Modeler in Fluid         |    |
| Updated Arizona Form A-4          |    |
| California Form DE 4              |    |
| Colorado Form DR 0004             |    |
| Connecticut Form CT-W4            |    |
| Georgia Form G-4                  |    |
| Idaho Form ID WH–4                |    |
| Indiana Form WH4                  |    |
| Iowa Form W-4 PDF                 |    |
| Maryland Form MW507               |    |
| Minnesota W-4MN                   |    |
| Missouri Form MO W-4              |    |
| Montana Form MW-4                 |    |
| North Carolina Form NC-4          |    |
| New Mexico Form W-4               |    |
| Oregon Form OR-W-4                |    |
| South Carolina Form SC W-4        |    |
| Utah W-4 PDF                      | 40 |
|                                   |    |

# Introduction

The Image/Upgrade Overview Document is intended to provide ctcLink users with a summary of the changes that will be made in the system as a result of the upcoming image or PeopleTools upgrade implementation. Oracle releases multiple PeopleSoft updates, called images, for each pillar every year. Each Image contains bug fixes and features that are important for PeopleSoft to work well. PeopleTools upgrades update the underlying framework of the system. There are minimal changes that are noticeable to the end users. Below is an overview of the changes that you can expect to see as part of this upgrade.

# **Benefits**

## **Benefits Summary Page**

There is a slight change to the look of Benefit Plans detail in Benefits Summary page (Benefits Summary tab) accessible to Benefits Administrators. When browsing over benefit plans data in the tile and/or grid view, the benefit plan is highlighted in light blue color. Additionally, each benefit tile (in tile view) displays "Review" label in the lower right-hand corner. These small updates do not change this page's functionality in ctcLink. With introduction of HCM Image 52, the Benefits Summary page is not showing employee's assigned Benefit Program. This issue is scheduled to be resolved in upcoming HCM Image 53.

#### Navigation

Menu > Benefits > Review Employee Benefits > Benefits Summary

#### Image: Benefits Summary (tile view)

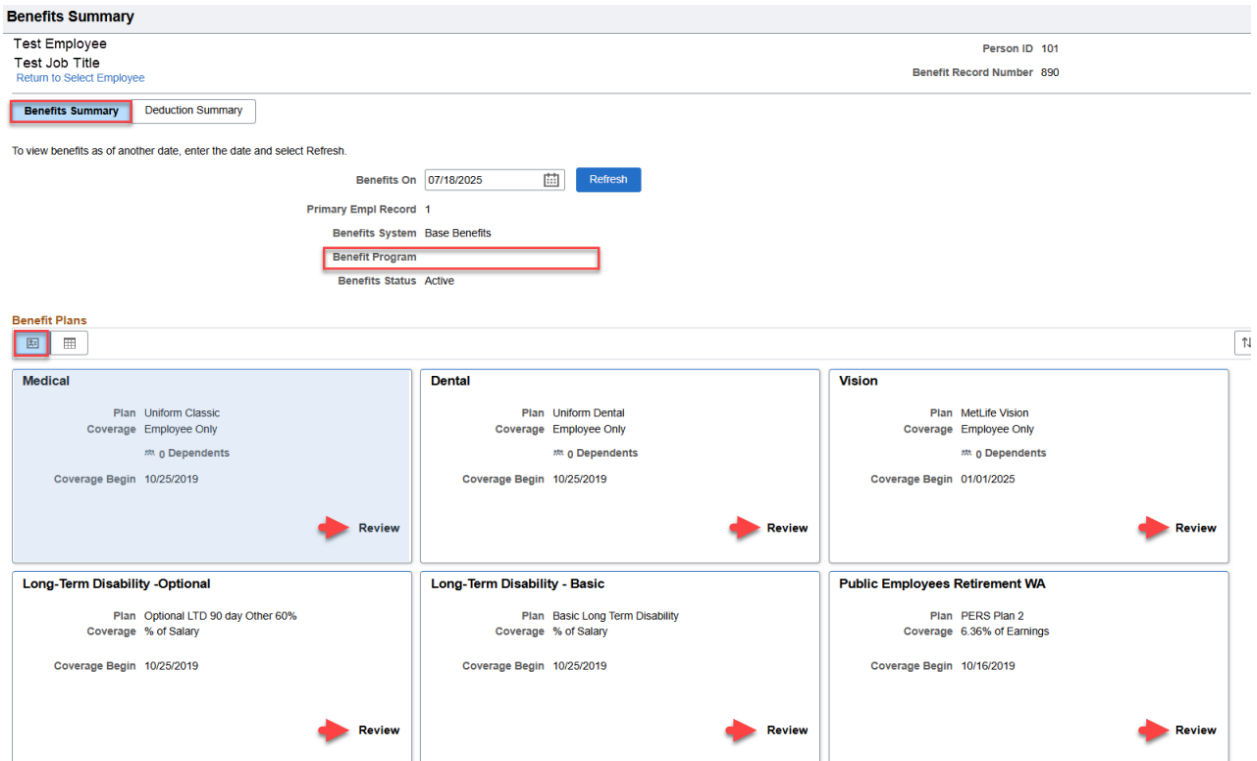

#### Image: Benefits Summary (grid view)

| Benefits Summary                                                        |                            |                                               |                                |                  | •       |
|-------------------------------------------------------------------------|----------------------------|-----------------------------------------------|--------------------------------|------------------|---------|
| Test Employee<br>Test Job Title<br>Return to Select Employee            |                            | Person ID 101<br>Benefit Record Number 890    |                                |                  |         |
| Benefits Summary Deduction Summary                                      |                            |                                               |                                |                  |         |
| To view benefits as of another date, enter the date and select Refresh. |                            |                                               |                                |                  |         |
|                                                                         | Benefits On 07/18/2025     | Refresh                                       |                                |                  |         |
| Primary I                                                               | Empl Record 1              |                                               |                                |                  |         |
| Ben                                                                     | efits System Base Benefits |                                               |                                |                  |         |
| Ben                                                                     | efit Program               |                                               |                                |                  |         |
| Be                                                                      | nefits Status Active       |                                               |                                |                  |         |
| Benefit Plans                                                           |                            |                                               |                                |                  |         |
| Enrollment Type 🔃 Plan 🗘                                                |                            | Coverage / Participation $\uparrow\downarrow$ | Dependents or Beneficiaries 11 | Coverage Begin 🔱 | Actions |
| Medical Uniform Classic                                                 | C                          | Employee Only                                 | 0 Dependents                   | 10/25/2019       | Review  |
| Dental Uniform Dental                                                   |                            | Employee Only                                 | 0 Dependents                   | 10/25/2019       | Review  |
| Vision MetLife Vision                                                   |                            | Employee Only                                 | 0 Dependents                   | 01/01/2025       | Review  |
| Long-Term Disability -Optional Optional LTD 9                           | 0 day Other 60%            | % of Salary                                   |                                | 10/25/2019       | Review  |
| Long-Term Disability - Basic Basic Long Ter                             | m Disability               | % of Salary                                   |                                | 10/25/2019       | Review  |
| Public Employees Retirement WA PERS Plan 2                              |                            | 6.36% of Earnings                             |                                | 10/16/2019       | Review  |

# Payroll

# Updated Federal / State Tax Table

Alaska (AK) - A new table entry effective-dated 07/01/2025 is added to deliver the Alaska state minimum wage increase from \$11.91 to \$13.00 per hour. https://labor.alaska.gov/lss/whhome.htm#:~:text=Minimum%20Wage%20Increase,%2Fweek%20to

%20%%20241%2C040.00%2Fweek

Florida (FL) - A new table entry effective-dated 09/30/2025 is added to deliver the Florida state minimum wage increase from \$13.00 to \$14.00 per hour. <u>https://www.state.gov/wp-content/uploads/2021/01/2021-01-29-Notice-FL-Minimum-Wage-Increase.pdf</u>

**Iowa (IA)** - A new table entry effective-dated 01/02/2025 is added to deliver Iowa withholding tax changes for wages paid on or after 01 January 2025 as published by the Iowa Department of Revenue. (The new row is dated 01/02/2025 to preserve the previously delivered table entry dated 01/01/2025 for audit history purposes.) <u>https://revenue.iowa.gov/media/60/download?inline</u>

*Note:* Tax Update 25-B also delivers COBOL program modifications which are required to implement the lowa withholding tax changes.

Idaho (ID) - A new table entry effective-dated 04/28/2025 is added to deliver 2025 Idaho withholding tax changes published on 28 April 2025 by the Idaho State Tax Commission. https://tax.idaho.gov/document-mngr/pubs\_EPB00744

**Louisiana (LA)** - A new table entry effective-dated 01/01/2025 includes Louisiana withholding tax changes effective for wages paid on or after 01 January 2025, as published by the Louisiana Department of Revenue. <u>https://dam.ldr.la.gov/publications/1306(1\_25).pdf</u>

Note: Tax Update 25-B also delivers COBOL program modifications which are required to implement

the Louisiana withholding tax changes.

Maryland (MD) - A new table entry effective-dated 01/01/2025 is added to include the new minimum standard deduction amount of \$1,850.00 and the new maximum standard deduction amount of \$2,800.00 to be used in Maryland withholding tax calculations for wages paid on or after 01 January 2025, as published in the 2025 Maryland Employer Withholding Guide. https://www.marylandcomptroller.gov/content/dam/mdcomp/tax/instructions/withholding/2025/Withholding-Guide.pdf

<u>Note:</u> Maryland state taxes continue to be calculated as a combined amount along with the Maryland county withholding, without the updated tiered rates for Anne Arundel and Frederick County taxes. Anne Arundel and Frederick County will be computed using the highest tier rate of 3.2%, as provided in the combined tables. Once Maryland has provided the necessary information to calculate the tiered county rates, if product modifications are required, they will be posted to My Oracle Support as well as delivered in a future tax update.

**Minnesota (MN)** - The Additional Rates page on the previously delivered table entry dated 01/01/2025 is updated to include a new row for Tax Class = Unemployment-Special, which is used for the Additional Assessment for Trust Fund Solvency imposed by the Minnesota Unemployment Insurance Program.

- Tax Class = Unemployment-Special
- Calculation Type = Percent of Tax \*
- Tax Base = Unemployment
- Tax Rate = 0.050000000
- Maximum Gross = \$999,999 (no limit)

\* For the field Calculation Type, the new translate value Percent of Tax is delivered in Tax Update 25-B.

This separate assessment is triggered for the first time for tax year 2025 by projected shortfalls in the Minnesota UI Trust Fund. The assessment is calculated as 5.0% of an employer's Minnesota quarterly unemployment insurance tax due on each employee's Minnesota UI taxable wages. More information can be found on the Wages & Taxes/Tax Rates page of the Minnesota Unemployment Insurance Program website. <u>https://www.uimn.org/employers/wages-taxes/tax-rates/index.jsp</u>

<u>Note:</u> Tax Update 25-B also delivers COBOL program modifications which are required to implement the Additional Assessment for Trust Fund Solvency imposed by the Minnesota Unemployment Insurance Program.

| Tax Details | 1 Tax D | <        | > >     View Al |               |            |               |            |
|-------------|---------|----------|-----------------|---------------|------------|---------------|------------|
| Tax Entity  | State   | Resident | Locality        | Locality Name | Tax Class  | Taxable Gross | Tax Amount |
| US Federal  |         |          |                 |               | MED/EE     |               |            |
| US Federal  |         |          |                 |               | Med/ER     |               |            |
| US Federal  |         |          |                 |               | OASDI/EE   |               |            |
| US Federal  |         |          |                 |               | OASDI/ER   |               |            |
| US Federal  |         |          |                 |               | Withholdng |               |            |
| State       | MN      |          |                 |               | UI - Spcl  |               |            |
| State       | MN      |          |                 |               | Unempl ER  |               |            |
| State       | MN      | Y        |                 |               | Withholdng |               |            |

#### Image: Paycheck Taxes - Minnesota UI-SpcI Tax Class

**New Mexico (NM)** - The table entry dated 01/01/2025 previously delivered in Tax Update 25-A is updated to include the increase in the unemployment taxable wage base from \$31,700.00 to \$33,200.00 for tax year 2025. <u>https://www.dws.state.nm.us/UI-Tax-Information</u>

**Oregon (OR)** - A new table entry effective-dated 07/01/2025 is added to deliver the Oregon state minimum wage increase from \$15.95 to \$16.30 per hour. https://www.oregon.gov/boli/workers/Pages/minimum-wage-schedule.aspx

**Utah (UT)** - A new table entry effective-dated 06/01/2025 is added to deliver Utah withholding tax changes effective for wages paid on or after 01 June 2025, as published by the Utah State Tax Commission. <u>https://tax.utah.gov/forms/pubs/pub-14.pdf</u>

# **Garnishment Rule Changes**

**Minnesota – Rule ID: GENERAL:** A new row effective-dated 04/01/2025 updates values on the Exemption Variables page. The new values are used to calculate the amount of disposable earnings exempt from garnishment according to a graduated schedule which applies beginning April 1, 2025 (and applies to causes of action commenced on or after that date):

- 100% of disposable earnings if debtor's weekly income is equal to or less than \$380 (40 times \$9.50, which is the current amount of the greater of two reference wages);
- 90% of disposable earnings if debtor's weekly income is more than \$380 but less than or equal to \$570 (60 times \$9.50);
- 85% of disposable earnings if debtor's weekly income is more than \$570 but less than or equal to \$760 (90 times \$9.50);
- 75% of disposable earnings if debtor's weekly income is more than \$760. <u>https://www.revisor.mn.gov/statutes/cite/571.922</u>

<u>Note:</u> The Exemption Variables page has been updated for the graduated amounts. However, the steps on the Calculation Formula page do not reflect the graduated schedule.

<u>Note:</u> Tax Update 25-B also delivers COBOL program modifications which are required to implement the Minnesota garnishment rule changes.

**Oregon – Rule ID: GENERAL:** A new row effective-dated 07/01/2025 updates the weekly exempt amount of disposable earnings (Exemption Amount 1 on the Exemption Variables page) from \$305.00 to \$338.00, as specified in Oregon SB 1595.

https://olis.oregonlegislature.gov/liz/2024R1/Downloads/MeasureDocument/SB1595/Enrolled

# **IA SWT Marital Status**

The description for Iowa marital statuses is updated to reflect changes to Iowa Form IA W-4 made in conjunction with Iowa withholding tax changes effective for wages paid on or after 01 January 2025.

- 1. M Previous description: Married
  - M New description: Married filing jointly, or Qualified Surviving Spouse
- 2. S Previous description: Single, Married Filing Separately, or Qualifying Surviving Spouse (identified as "Other" on Iowa Form IA W-4)

S - New description: Single, or Married Filing Separately (identified as "Other" on Iowa Form IA-W4)

#### Navigation

NavBar > Menu > Payroll for North America > Employee Pay Data USA > > Tax Information > Update Employee Tax Data – State Tax Data

| • • •                                      |                        | <u> </u>                                                   |
|--------------------------------------------|------------------------|------------------------------------------------------------|
| Eederal Tax Data State Tax Data            | <u>L</u> ocal Tax Data |                                                            |
|                                            |                        | Person ID                                                  |
| ax Data                                    |                        | Q   K < 1 of 2 V > >     View Al                           |
| Company Community                          | College                | Effective Date 12/01/2024 + -                              |
| State Information                          |                        |                                                            |
| *State IA Q Iowa                           |                        | + -                                                        |
| Resident                                   |                        | UI Jurisdiction                                            |
| Non-Residency Stater                       | ment Filed             | Exempt From SUT                                            |
| State Withholding Elements ⑦               | None                   | <b></b>                                                    |
|                                            | -                      |                                                            |
| *Tax Status                                | S C                    | Single, Married Filing Separately, or Qualifying Surviving |
|                                            |                        | (identified as "Other" on Iowa Form IA-W4)                 |
| Withholding Allowances                     | 0                      |                                                            |
| Additional Amount                          | \$0.00                 | Form IA W-4 line 7                                         |
| Additional Percentage                      | 0.000                  |                                                            |
| Additional Allowances                      | 0                      |                                                            |
| Total Allowances                           | \$80                   | Form IA W-4 line 6                                         |
| > Lock-In Details ③                        |                        |                                                            |
| Save Return to Search Notify               | Refresh                | Update/Display Include History Correct History             |
| eral Tax Data   State Tax Data   Local Tax | x Data                 |                                                            |

#### Image: Employee State Tax Data for Iowa: Tax Status=S Prior to HCM Image 52

|                                             |                        | <b>C</b>                                       |
|---------------------------------------------|------------------------|------------------------------------------------|
| Eederal Tax Data State Tax Data             | <u>L</u> ocal Tax Data |                                                |
|                                             |                        | Person ID                                      |
| ax Data 🧿                                   |                        | $Q$   $K$ < 1 of 3 $\checkmark$ > >     View / |
| Company                                     | College                | Effective Date 07/16/2025                      |
| State Information                           |                        | Q   K K 1 of 2 V > >   View All                |
| *State 🛛 🗛 🔍 Iowa                           |                        | + -                                            |
| Resident                                    |                        | ✓ UI Jurisdiction                              |
| Non-Residency Statem                        | nent Filed             | Exempt From SUT                                |
| State Withholding Elements ③                |                        | 1                                              |
| *Special Withholding Tax Status             | None                   | ~                                              |
| *Tax Status                                 | s o                    | Single, or Married Filing Separately           |
|                                             |                        | (identified as "Other" on Iowa Form IA-W4)     |
| Withholding Allowances                      | 0                      |                                                |
| Additional Amount                           | \$0.00                 | Form IA W-4 line 7                             |
| Additional Percentage                       | 0.000                  |                                                |
| Additional Allowances                       | 0                      |                                                |
| Total Allowances                            | \$80                   | Form IA W-4 line 6                             |
| > Lock-In Details ⑦                         |                        |                                                |
| Save Return to Search Notify                | Refresh                | Update/Display Include History Correct History |
| leral Tax Data   State Tax Data   Local Tax | Data                   |                                                |

#### Image: Employee State Tax Data for Iowa: Tax Status=S After HCM Image 52 is Applied

#### QRG

Entering U.S. Employee Tax Data

# LA SWT Marital Status

The description for Louisiana marital statuses is updated to reflect changes to Louisiana Form L-4 made in conjunction with Louisiana withholding tax changes effective for wages paid on or after 01 January 2025.

- 1. 0 Previous description: No exemption claimed (Louisiana Form L-4 Line 6 = 0)
  - O New description: No standard deduction claimed (Louisiana Form L-4 Line 6 = 0)
- 2. M Previous description: Louisiana Form L-4 Line 6 = 2

M - New description: Married filing jointly, qualifying surviving spouse, or head of household (Louisiana Form L-4 Line 6 = 2)

3. S - Previous description: Louisiana Form L-4 Line 6 = 1

S - New description: Single or married filing separately (Louisiana Form L-4 Line 6 = 1)

#### Navigation

NavBar > Menu > Payroll for North America > Employee Pay Data USA > > Tax Information > Update Employee Tax Data – State Tax Data

#### Image: Employee State Tax Data for Louisiana: Tax Status=M Prior to HCM Image 52

| <u>F</u> ederal Tax Data | State Tax Data           | <u>L</u> ocal Tax Data |                         |                   |                 |                 |
|--------------------------|--------------------------|------------------------|-------------------------|-------------------|-----------------|-----------------|
|                          |                          |                        | Person ID               |                   |                 |                 |
| Tax Data 🕐               |                          |                        |                         | Q I K             | < 1 of 2 🗸 >    | → View All      |
| Company                  | Community (              | College                | Effective [             | )ate 12/01/202    | 4               | + -             |
| State Information        | ı                        |                        | C                       | <b>λ</b>    < − < | 1 of 2 🗸 🔀      | > I View All    |
| *State                   | LA Q Louisiana           |                        |                         |                   |                 | + -             |
|                          | Resident                 |                        | 🗹 UI J                  | urisdiction       |                 |                 |
|                          | Non-Residency State      | ment Filed             | Exe                     | mpt From SUT      |                 |                 |
| State Withholdin         | g Elements 🕐             |                        |                         |                   |                 |                 |
| *Special V               | Vithholding Tax Status   | None                   | ~                       |                   |                 |                 |
|                          | *Tax Status              | MQ                     | Louisiana Form L-4 Line | e 6 = 2           |                 | Ø               |
| w                        | ithholding Allowances    | 0                      | (LA Form L-4 line 7)    |                   |                 |                 |
|                          | A d dition of A          | CO 00                  | ( ,                     | at a line         | 10250 A( M      |                 |
|                          | Additional Amount        | \$0.00                 |                         | Only              |                 |                 |
|                          | Additional Percentage    | 0.000                  |                         |                   |                 |                 |
|                          | Additional Allowances    | 0                      |                         |                   |                 |                 |
|                          |                          |                        |                         |                   |                 |                 |
| > Lock-In Detail         | s ⑦                      |                        |                         |                   |                 |                 |
| Save Return to           | o Search Notify          | Refresh                | U                       | pdate/Display     | Include History | Correct History |
| Federal Tax Data   Sta   | ate Tax Data   Local Tax | x Data                 |                         |                   |                 |                 |

# Image: Employee State Tax Data for Louisiana: Tax Status=M After HCM Image 52 is Applied

| Eederal Tax Data State Tax Data               | Local Tax Data                                                                                                |
|-----------------------------------------------|----------------------------------------------------------------------------------------------------|
|                                               | Person ID                                                                                                    |
| Tax Data                                      | Q I K < 1 of 3 V > > I View All                                                                               |
| Company Community C                           | ollege Effective Date 07/16/2025 + -                                                                          |
| State Information                             | Q I K K I of 2 V X I View All                                                                                 |
| *State LA Q Louisiana                         |                                                                                                    |
| *Special Withholding Tax Status               | None                                                                                                    |
| *Tax Status                                   | M Q Married filing jointly, qualifying surviving spouse, or head of household (Louisiana Form L-4 Line 6 = 2) |
| Additional Amount                             | \$0.00 *LA Increase Ac V<br>Only                                                                              |
| > Lock-In Details ③                           |                                                                                                    |
| Save Return to Search Notify                  | Refresh Update/Display Include History Correct History                                                        |
| Federal Tax Data   State Tax Data   Local Tax | Data                                                                                                    |

#### QRG

Entering U.S. Employee Tax Data

# Hawaii Tax Calculation

Modifications have been made to correct the 2025 Hawaii state withholding tax calculation in compliance with a clarification issued on 25 February 2025 by the State of Hawaii Department of Taxation. Per the updated guidance, an employee's taxable wages should be reduced by the new \$1,650 extra lump sum withholding allowance amount (first introduced in the Hawaii state withholding tax calculation beginning in tax year 2025) even if the employee otherwise claims zero allowances on Hawaii Form HW-4.

Prior to the modification, taxable wages of an employee claiming zero allowances on Hawaii Form HW-4 were not reduced by the \$1,650 extra lump sum withholding allowance amount, following the instruction originally issued in the 2025 update to Hawaii Department of Taxation Booklet A (Employer's Tax Guide: "If employee claims no allowance (zero), no deduction is made. The total

wage is used in computing the amount of tax to be withheld."

#### Navigation

NavBar > Menu > Payroll for North America > Employee Pay Data USA > > Tax Information > Update Employee Tax Data – State Tax Data

| Federal Tax Data State Tax Data                                       | Local Tax Data |         |                                       |                 |                 |
|-----------------------------------------------------------------------|----------------|---------|---------------------------------------|-----------------|-----------------|
|                                                                       |                |         | Person ID                             |                 |                 |
| ax Data 💿                                                             |                |         | QIK                                   | < 1 of 5 🗸      | > > I View Al   |
| Company                                                               | College        |         | Effective Date 06/16/                 | 2025            | + -             |
| State Information                                                     |                |         | QIK                                   | < 1 of 2 🗸 >    | > I View All    |
| *State HI Q Hawaii                                                    |                |         |                                       |                 | + -             |
| Resident <ul> <li>Non-Residency Stater</li> </ul> *SDI Status Subject | nent Filed     |         | ☑ UI Jurisdiction<br>□ Exempt From SU | Л               |                 |
| State Withholding Elements ⑦                                          |                |         |                                       |                 |                 |
| *Special Withholding Tax Status                                       | None           |         | ~                                     |                 |                 |
| *Tax Status                                                           | M Q            | Married |                                       |                 | 조               |
| Withholding Allowances                                                | 0              |         |                                       |                 |                 |
| Additional Amount                                                     | \$0.00         |         |                                       |                 |                 |
| Additional Percentage                                                 | 0.000          |         |                                       |                 |                 |
| Additional Allowances                                                 | 0              |         |                                       |                 |                 |
|                                                                       |                |         |                                       |                 |                 |
| > Lock-In Details ⑦                                                   |                |         |                                       |                 |                 |
| Save Return to Search Notify                                          | Refresh        |         | Update/Display                        | Include History | Correct History |
| Jeral Tax Data   State Tax Data   Local Tax                           | Data           |         |                                       |                 |                 |

#### Image: Employee State Tax Data for HI: Zero Allowances

#### QRG

Entering U.S. Employee Tax Data

# **WA LTC Tax Calculation**

Modifications have been made to require that the Washington UI Jurisdiction check box be selected for Washington Long Term Care (LTC) employee tax and taxable gross to be calculated. Prior to the modifications, Washington LTC employee tax and taxable gross was incorrectly calculated in this situation.

#### Navigation

NavBar > Menu > Payroll for North America > Employee Pay Data USA > > Tax Information > Update Employee Tax Data – State Tax Data

Image: Employee State Tax Data for WA: LTC Status=Subject, UI Jurisdiction=Unchecked

| <u>F</u> ederal Tax Data | State Tax Data                                      | <u>L</u> ocal Tax Data |                                           |                                                                                                    |                                           |                 |
|--------------------------|-----------------------------------------------------|------------------------|-------------------------------------------|----------------------------------------------------------------------------------------------------|-------------------------------------------|-----------------|
|                          |                                                     |                        | Per                                       | son ID                                                                                                    |                                           |                 |
| Tax Data 🕐               |                                                     |                        |                                           | Q I K                                                                                                    | < 1 of 1 v                                | > I View All    |
| Company                  | Community C                                         | College                | Effe                                      | ective Date 06/16/202                                                                                                    | 5                                         | + -             |
| State Informatio         | on                                                  |                        |                                           | QIKK                                                                                                    | 2 of 2 🗸                                  | >I View All     |
| *State                   | WA Q Washington<br>Resident<br>Non-Residency Stater | nent Filed             | *FLI Status<br>*MLI Status<br>*LTC Status | <ul> <li>□ UI Jurisdiction</li> <li>☑ Exempt From SUT</li> <li>Not Applicable</li> <li>Not Applicable</li> <li>Subject</li> </ul> | <b>&gt;</b><br><b>&gt;</b><br><b>&gt;</b> | + -             |
| State Withhold           | ing Elements ⑦                                      | None                   |                                           | ~                                                                                                    |                                           |                 |
| special                  | *Tax Status                                         | N Q                    | Not applicable                            |                                                                                                    |                                           | Ø               |
| 1                        | Withholding Allowances                              | 0                      |                                           |                                                                                                    |                                           |                 |
|                          | Additional Amount                                   | \$0.00                 |                                           |                                                                                                    |                                           |                 |
|                          | Additional Percentage<br>Additional Allowances      | 0.000                  |                                           |                                                                                                    |                                           |                 |
| > Lock-In Deta           | ils 🤊                                               |                        |                                           |                                                                                                    |                                           |                 |
| Save                     | to Search Notify                                    | Refresh                |                                           | Update/Display                                                                                                    | Include History                           | Correct History |
| ederal Tax Data   S      | State Tax Data   Local Tax                          | x Data                 |                                           |                                                                                                    |                                           |                 |

#### QRG

Entering U.S. Employee Tax Data

# **Employee Self Service**

**View Absence Requests** 

View Requests page has been enhanced to allow Absence Managers and Employees to download the Absence Request History to Excel.

#### Navigation

HCM Employee Self Service (Homepage) > Time (Tile) > View Requests (Tile)

#### **Image: View Requests**

| View Red   | quests                                       |                                            |          |
|------------|----------------------------------------------|--------------------------------------------|----------|
| 2          | Name<br>Person ID<br>Job Title<br>Department | Empl Rcd<br>Supervisor Name<br>Hourly Rate | ər       |
| *Job Title | ASSOCIATE DIRECTOR V                         |                                            |          |
| View Req   | uests                                        |                                            | 4 rows   |
| <u>-</u>   |                                              |                                            | <b>₽</b> |
| 890 Vacat  | ion Leave                                    | 07/03/2025 - 07/10/2025                    |          |
| Approved   |                                              | 40 Hours                                   | >        |
| 890 Vacat  | ion Leave                                    | 06/10/2025 - 06/13/2025                    |          |
| Approved   |                                              | 32 Hours                                   | >        |
| 890 Vacat  | ion Leave                                    | 06/09/2025                                 |          |
| Approved   |                                              | 8 Hours                                    | >        |
| CTC Bere   | avement Leave                                | 06/05/2025                                 |          |
| Approved   |                                              | 8 Hours                                    | >        |
|            |                                              |                                            |          |

#### QRG

N/A

## **Enter Time Enhancements**

- 1) For Puch Time reporters, the Add and Delete row buttons (+/-) are now being displayed at both the beginning and end of the row for improved accessibility.
- 2) Bulk delete functionality has been added, enabling self-service users to select multiple punch time rows and delete them at once, simplifying the process.
- 3) The following changes have been made to Submit, Clear, and Print Timesheet buttons:
  - a. The button layout has been redesigned with a button bar to reduce page clutter and enhance usability.
  - b. The primary action (Submit) remains readily accessible with a single click.
  - c. Secondary actions (Clear, Print Timesheet) have been moved to an overflow menu, ensuring a cleaner and more intuitive interface.

#### Navigation

HCM Employee Self Service (Homepage) > Time (Tile) > Enter Time (Tile)

#### Image: Timesheet display Prior to HCM Image 52

| Enter Time | e                                            |   |    |                                            |    |     |                     |          |              |          |                       |
|------------|----------------------------------------------|---|----|--------------------------------------------|----|-----|---------------------|----------|--------------|----------|-----------------------|
| 2          | Name<br>Person ID<br>Job Title<br>Department |   |    | Empl Rcd<br>Supervisor Name<br>Hourly Rate |    |     |                     |          |              |          |                       |
| <b></b>    | July 13, 2025 - July 19, 2025                |   |    |                                            |    |     |                     |          |              |          | *View By Weekly ~     |
| Scheduled  | d 40.00 Reported 17.00 Hours                 |   |    |                                            |    |     |                     |          |              |          |                       |
| 0          |                                              |   |    |                                            |    |     |                     |          |              | Submit   | Clear Print Timesheet |
|            | Day Summary                                  |   | In | Lunch                                      | In | Out | Time Reporting Code | Quantity | Time Details | Comments |                       |
| 13<br>Jul  | Sunday<br>Reported 0.00                      | o |    |                                            |    |     |                     | ×        | R.           |          | + -                   |
| 14<br>Jul  | Monday<br>Reported 7.50                      |   |    |                                            |    |     | 01 HRY - Hourly     | × 7.50   | <b>F</b> _   |          | + -                   |
| 15<br>Jul  | Tuesday<br>Reported 9:50                     |   |    |                                            |    |     | 01 HRY - Hourly     | v 9.50   | <b>R</b> .   |          | + -                   |

#### Image: Timesheet display After HCM Image 52 is Applied

| ୍← ା ଓ       | $\heartsuit \heartsuit $                     |                                            | Q Search in Menu |                        | <u> </u>              | <del>Ô</del> :@ |     |
|--------------|----------------------------------------------|--------------------------------------------|------------------|------------------------|-----------------------|-----------------|-----|
| Enter Tin    | me                                           |                                            |                  |                        |                       |                 |     |
|              | Name<br>Person ID<br>Job Title<br>Department | Empl Rcd<br>Supervisor Name<br>Hourly Rate |                  |                        |                       |                 |     |
|              | < > July 13, 2025 -                          | July 19, 2025                              |                  |                        | *View By              | Veekly ~        |     |
| Schedule     | led 40.00 Reported 0.                        | .00 Hours                                  |                  |                        |                       |                 | •   |
| <b>)</b> (i) |                                              |                                            |                  |                        | Sub                   | omit            | (   |
|              |                                              | Select All     Delete                      |                  |                        |                       |                 | -   |
|              | Day Summary                                  | In                                         | Lunch In         | Out Time Reporting Cod | e Quantity Time Detai | ils Comments    |     |
| 13<br>Jui    | Sunday<br>Reported 0.00                      | • <b>+ -</b>                               |                  |                        | •                     |                 | + - |
| 14<br>Jui    | Monday<br>Reported 0.00                      | ⊕ <b>+ −</b> □                             |                  |                        | •                     |                 | + - |
| 15           | Tuesday                                      |                                            |                  |                        | ▶                     |                 | + - |

#### QRG

N/A

# **Direct Deposit**

Modifications have been made to correct the message used in Self Service Direct Deposit page when the employee switches their account type from Amount or Percent to Remaining Balance to use the word "Amount" instead of "Account". Prior to the modification, Payroll Self Service message set 2001, 1448 used the word "Account" instead of "Amount" in the message text.

Message set 2001, 1448: "The deposit type of the selected account will be changed from Amount or Percent to Remaining Balance and the account order will be updated to last in the list. Select OK to continue, or Cancel to make another selection."

#### Navigation

HCM Employee Self Service (Homepage) > Payroll (Tile) > Direct Deposit (Tile)

# Image: ESS Direct Deposit Message When Attempted to Change Account Type to Remaining Balance

| Cancel                                                                    | Edit Account                                                                      | Save                                                                      |
|---------------------------------------------------------------------------|-----------------------------------------------------------------------------------|---------------------------------------------------------------------------|
|                                                                           |                                                                                   | * Indicates required field                                                |
| Nickname                                                                  |                                                                                   |                                                                           |
| *Payment Method                                                           | Direct Deposit 🗸                                                                  |                                                                           |
| Bank                                                                      |                                                                                   |                                                                           |
| Routing Number                                                            |                                                                                   | 0                                                                         |
| The deposit type of the selected<br>and the account order will be updated | account will be changed from Amount of to last in the list. Select OK to continue | or Percent to Remaining Balance<br>, or Cancel to make another selection. |
|                                                                           | OK Cancel                                                                         |                                                                           |
| *Account Type                                                             | Savings 🗸                                                                         |                                                                           |
| *Deposit Type                                                             | Amount                                                                            |                                                                           |
| Amount                                                                    | 100.00                                                                            |                                                                           |
| *New Remaining Balance<br>Account                                         | TEST                                                                              |                                                                           |
|                                                                           | Remove                                                                            |                                                                           |

#### QRG

Viewing or Updating Direct Deposit Information in ESS

# **Paycheck Modeler in Fluid**

HCM Image 52 delivered Paycheck Modeler in Fluid to provide employees a modern and intuitive user interface to simulate paychecks with their what-if scenarios. This feature includes redesigned pages and accessibility enhancements, streamlining the paycheck modeling process on all form factors.

#### Navigation

HCM Employee Self Service (Homepage) > Payroll (Tile) > Paycheck Modeler (Tile)

#### Image: Paycheck Modeler in Fluid – Welcome Page

| Paycheck Modele | er                                                                                                    |  |
|-----------------|----------------------------------------------------------------------------------------------------|--|
|                 | SEN PSFT FUNC ANALYST                                                                                                    |  |
|                 | Welcome to the Paycheck Modeler                                                                                                    |  |
|                 | Paycheck Modeler allows employees to calculate paychecks with "what-if" scenarios. It can be used to estimate future net pay<br>based on anticipated changes in earnings, deductions or tax withholding status.   |  |
|                 | Before you use Paycheck Modeler, you must acknowledge and agree to the terms and conditions.                                                                                                    |  |
|                 | Terms and Conditions                                                                                                    |  |
|                 | <ul> <li>Paycheck Modeler contains confidential information that is intended for you only. If you are not the intended person,<br/>exit the application immediately and notify the Payroll Department.</li> </ul> |  |
|                 | Usage of Paycheck Modeler is intended to provide general guidance and estimates.                                                                                                    |  |
|                 | <ul> <li>The check generated by Paycheck Modeler is not a genuine paycheck. There is no guarantee that you will receive the<br/>modeled results.</li> </ul>                                                       |  |
|                 | You should not make financial or benefit related decisions based on the modeled check results.                                                                                                    |  |
|                 | By proceeding with "I Agree", you acknowledge and agree to our terms and conditions.                                                                                                    |  |
|                 | ⊘ I Agree                                                                                                    |  |
|                 | X Decline                                                                                                    |  |

#### Image: Paycheck Modeler – Welcome page prior to HCM Image 52

| ırt                                                          |                                                                      |                                                       |                                     |                                            |                               |
|--------------------------------------------------------------|----------------------------------------------------------------------|-------------------------------------------------------|-------------------------------------|--------------------------------------------|-------------------------------|
| <b>—</b>                                                     |                                                                      |                                                       |                                     |                                            |                               |
| Start                                                        | Earnings                                                             | Deductions                                            | Taxes                               | Calculate                                  | Results                       |
| Start - Step 1 of 6                                          |                                                                      |                                                       |                                     | Exit                                       | Let's Get Started )           |
| Welcome                                                      |                                                                      |                                                       |                                     |                                            |                               |
| The Paycheck Modeler<br>and taxes that normally              | can be used to calculate a hypothe<br>appear on your paycheck.       | tical check by changing your earning                  | gs, and/or deductions, and/or tax   | withholding status. It will start with the | standard earnings, deductions |
| To start, you must ackn                                      | owledge and agree that you unders                                    | tand the Paycheck Modeler usage to                    | erms and conditions.                |                                            |                               |
| Agree to the Usage                                           | Terms and Conditions                                                 |                                                       |                                     |                                            |                               |
| The Paycheck     Department.                                 | Modeler contains confidential infor                                  | mation that is intended for Irena Mar                 | inova only. If you are not Irena Ma | arinova, exit the application immediate    | ly and notify the Payroll     |
| Usage of the N                                               | fodeler is intended to provide gene                                  | al guidance and estimates.                            |                                     |                                            |                               |
| The check gen                                                | erated by the Modeler is not a gen                                   | ine paycheck. There is no guarante                    | e that you will receive the modele  | ed results.                                |                               |
| <ul> <li>You should not</li> <li>Yes, I have revi</li> </ul> | i make financial or benefit related d<br>ewed and agree to the terms | ecisions based on the modeled chec<br>and conditions. | k results.                          |                                            |                               |
|                                                              |                                                                      |                                                       |                                     | Exit                                       | Let's Get Started >           |

#### QRG

9.2 ESS Paycheck Modeler

# **Updated Arizona Form A-4**

HCM Image 52 delivers new template for Arizona revised form A-4 for 2025.

#### Navigation

#### Image: 2025 Arizona A-4 PDF Form

| A-4 Employee's Ariz                                                                                                    | zona Withholding Election                                                                                                    | 2025                                                                                                    |
|----------------------------------------------------------------------------------------------------|----------------------------------------------------------------------------------------------------|----------------------------------------------------------------------------------------------------|
|                                                                                                    |                                                                                                    |                                                                                                    |
| Type or print your Full Name                                                                                                    | Your Social Se<br>XXX-XX-                                                                                                    | ecurity Number                                                                                                    |
|                                                                                                    |                                                                                                    |                                                                                                    |
| City or Town                                                                                                    | State ZIP Code<br>AZ                                                                                                    |                                                                                                    |
| Choose either box 1 or box 2:         1       Withhold from gross taxable wages at the percentage of 0.5%         1.0%       1.5%       2.0         Check this box and enter an extra amount to be with                                                                                                    | checked <b>(check only one percentage)</b> :<br>1% 2,5% 3,0%<br>held from each paycheck                                                                                                    | <b>3</b> .5%                                                                                                    |
| 2 I elect an Arizona withholding percentage of zero, and<br>no Arizona tax liability for the current taxable year.                                                                                                    | certify that I expect to have                                                                                                    |                                                                                                    |
| I certify that I have made the election marked above.                                                                                                    |                                                                                                    |                                                                                                    |
|                                                                                                    | 07/01/202                                                                                                    | 5                                                                                                    |
| SIGNATURE                                                                                                    | DATE                                                                                                    |                                                                                                    |
| Employee's                                                                                                    | Instructions                                                                                                    | Submit                                                                                                    |
| Arizona law requires your employer to withhold Arizona income<br>tax from your wages for work done in Arizona. The amount<br>withheld is applied to your Arizona income tax due when you<br>file your tax return. The amount withheld is a percentage of<br>your gross taxable wages from every paycheck. You may<br>also have your employer withhold an extra amount from each<br>paycheck, Complete this form to select a percentage and any<br>extra amount to be withheld from each paycheck.<br><b>What are my "Gross Taxable Wages"?</b><br>For withholding purposes, your "gross taxable wages" are the<br>wages that will generally be in box 1 of your federal Form W-2.<br>It is your gross wages less any pretax deductions, such as your<br>share of health insurance premiums.<br><b>New Employees</b> | Electing a Withholding Percentage<br>You may elect an Arizona withholding<br>if you expect to have no Arizona incor<br>current year, Arizona tax liability is gros<br>tax credits, such as the family tax credit<br>credits for taxes paid to other states. If y<br>your employer will not withhold Arizona<br>wages for payroll periods beginning afte<br>form. To keep this election for the next ca<br>give your employer an updated Form A-<br>employer may withhold Arizona income<br>and salary until you submit an updated F<br>Zero withholding does not relieve you<br>income tax roture. If you have an Ariz | e of Zero<br>g percentage of zero<br>me tax liability for the<br>ss tax liability less any<br>, school tax credits, or<br>rou make this election,<br>income tax from your<br>re the date you file the<br>alendar year, you must<br>4. If you do not, your<br>tax from your wages<br>Form A-4.<br>from paying Arizona<br>ie you file your Arizona<br>eyou file your Arizona |
| Complete this form within the first five days of your employment<br>to select an Arizona withholding percentage. You may also<br>have your employer withhold an extra amount from each<br>paycheck. If you do not give this form to your employer the<br>department requires your employer to withhold 2,0% of your<br>gross taxable wages.                                                                                                    | you file your return or if at any time du<br>conditions change so that you expect to<br>should promptly file a new Form A-4 and<br>percentage that applies to you,<br>Voluntary Withholding Election by<br>Nonresident Employees                                                                                                    | uring the current year<br>have a tax liability, you<br>I choose a withholding<br>/ Certain                                                                                                    |
| Current Employees                                                                                                    | Compensation earned by nonreside                                                                                                    | nts while physically                                                                                                    |
| If you want to change your current amount withheld, you must<br>file this form to change the Arizona withholding percentage or<br>to change the extra amount withheld.<br>What Should I do With Form A-4?<br>Give your completed Form A-4 to your employer,                                                                                                    | working in Arizona for temporary period<br>income tax. However, under Arizona la<br>to certain nonresident employees is n<br>income tax withholding. These nonresi<br>to review their situations and determine<br>have Arizona income taxes withheld fror<br>compensation. Nonresident employees<br>employer withhold Arizona income tax<br>form to elect Arizona income tax withhol                                                                                                    | s is subject to Arizona<br>w, compensation paid<br>ot subject to Arizona<br>dent employees need<br>if they should elect to<br>m their Arizona source<br>may request that their<br>es by completing this<br>ding.                                                                                                    |
| ADOR 10121 (23)                                                                                                    |                                                                                                    |                                                                                                    |

# QRG

9.2 ESS W-4 Withholding

# **California Form DE 4**

California Form DE 4 has been updated to rev. 55 (01-25).

#### Navigation

HCM Employee Self Service (Homepage) > Payroll (Tile) > Tax Withholding (Tile)

#### Image: California DE 4 PDF Form – Rev. 55 (01-25)

| ÉNN                                                                                                    | Submit                                                                                                    |
|----------------------------------------------------------------------------------------------------|----------------------------------------------------------------------------------------------------|
| Employee's Withholdin                                                                                                    | ng Allowance Certificate                                                                                                    |
| Complete this form so that your employer can withhold the c                                                                                                    | orrect California state income tax from your pay.                                                                                                    |
| Personal Information                                                                                                    |                                                                                                    |
| First, Middle, Last Name                                                                                                    | Social Security Number                                                                                                    |
|                                                                                                    |                                                                                                    |
| Address                                                                                                    | Filing Status                                                                                                    |
| City State ZIP Code                                                                                                    | Single or Married (with two or more incomes)                                                                                                    |
| CA CA                                                                                                    | Head of Household                                                                                                    |
| Use Worksheet A for Regular Withholding allowances. Use other                                                                                                    | v worksheets on the following pages as applicable                                                                                                    |
| 1a. Number of Regular Withholding Allowances (Worksheet                                                                                                    | A) 0                                                                                                    |
| <ol> <li>Number of allowances from the Estimated Deductions (V<br/>1 Total Number of Allowances you are doming</li> </ol>                                                                                                    | Vorksheet B) 0                                                                                                    |
| <ol> <li>Additional amount, if any, you want withheld each pay period (if</li> </ol>                                                                                                    | employer agrees), (Worksheet C)                                                                                                    |
| OR                                                                                                    |                                                                                                    |
| Exemption from Withholding<br>3. Leaim exemption from withholding for 2025, and Leartify Lines                                                                                                    | both conditions for exemption (Check box here)                                                                                                    |
| OR                                                                                                    |                                                                                                    |
| <ol> <li>I certify under penalty of perjury that I am not subject to Califor<br/>faith under the Service Member Civil Deliaf Act as grounded by</li> </ol>                                                                                  | nia withholding. I meet the conditions set                                                                                                    |
| and the Veterans Benefits and Transition Act of 2018.                                                                                                    | (Check box here)                                                                                                    |
| Under penalty of perjury, I certify that the number of withholding all                                                                                                    | owances claimed on this certificate does not exceed the number to                                                                                                    |
| which I am entitled or, if claiming exemption from withholding, that                                                                                                    | am entitled to claim the exempt status.                                                                                                    |
| Employee's Signature                                                                                                    | Date 2025-07-01                                                                                                    |
|                                                                                                    |                                                                                                    |
| Employer's Section: Employer's Name and Address                                                                                                    | California Employer Payroll Tax Account Number                                                                                                    |
| State Board for Comm. and Tech                                                                                                    |                                                                                                    |
| 1300 Quince Street SE Olympia, WA 98501-7329                                                                                                    |                                                                                                    |
|                                                                                                    |                                                                                                    |
| The Employee's Withholding Allowance Certificate (DE 4) is for<br>California Personal Income Tax (PIT) withholding purposes                                                                                                    | <ol> <li>You did not owe any federal and state income tax last year,<br/>and</li> </ol>                                                                                                    |
| only. The DE 4 is used to compute the amount of taxes to be                                                                                                    | 2. You do not expect to owe any federal and state income tax                                                                                                    |
| withheld from your wages, by your employer, to accurately reflect<br>your state tax withholding obligation                                                                                                    | this year.                                                                                                    |
| As of January 1, 2020, the Employee's Withholding Allowance                                                                                                    | If you continue to qualify for the exempt filing status, a new DE<br>4 designating exempt must be submitted by February 15 each                                                                                                    |
| Certificate (Form W-4) from the Internal Revenue Service (IRS)                                                                                                    | year to continue your exemption. If you are not having federal and                                                                                                    |
| the state form DE 4 to determine the appropriate California PIT                                                                                                    | next year, you are required to give your employer a new DE 4 by                                                                                                    |
| withholding.                                                                                                    | December 1.                                                                                                    |
| If you do not provide your employer a completed DE 4, your<br>employer must use Single with Zero withholding allowance                                                                                                    | Member Service Civil Relief Act: Under this act, as provided by the<br>Military Spouses Residency Relief Act and the Veterans Benefits and                                                                                                    |
|                                                                                                    | Transition Act of 2018, you may be exempt from California income                                                                                                    |
| the state income tax withheld with your estimated total annual                                                                                                    | (i) Your spouse is a member of the armed forces present in                                                                                                    |
| tax. For state withholding, use the worksheets on this form.                                                                                                    | California in compliance with military orders;                                                                                                    |
|                                                                                                    |                                                                                                    |
| Exemption From Withholding: If you wish to claim exempt,                                                                                                    | (ii) You are present in California solely to be with your spouse;                                                                                                    |
| Exemption From Withholding: If you wish to claim exempt,<br>complete the federal Form W-4 and the state DE 4. You may<br>claim exempt from withholding California income tax if you meet                                                    | <ul> <li>(ii) You are present in California solely to be with your spouse;<br/>and</li> <li>(iii) You maintain your dominite in an the solution</li> </ul>                                                                                                    |
| Exemption From Withholding: If you wish to claim exempt,<br>complete the federal Form W-4 and the state DE 4. You may<br>claim exempt from withholding California income tax if you meet<br>both of the following conditions for exemption: | <ul> <li>(ii) You are present in California solely to be with your spouse;<br/>and</li> <li>(iii) You maintain your domicile in another state.</li> <li>If you claim exemption under this act, chack the box on Line 4.</li> </ul>                                                                     |
| Exemption From Withholding: If you wish to claim exempt,<br>complete the federal Form W-4 and the state DE 4. You may<br>claim exempt from withholding California income tax if you meet<br>both of the following conditions for exemption: | <ul> <li>(ii) You are present in California solely to be with your spouse;<br/>and</li> <li>(iii) You maintain your domicile in another state.</li> <li>If you claim exemption under this act, check the box on Line 4.<br/>You may be required to provide proof of exemption upon request.</li> </ul> |

QRG 9.2 ESS W-4 Withholding

# **Colorado Form DR 0004**

HCM Image 52 delivers 2025 Colorado DR 0004 form template that allows users to make changes to their Colorado State tax data via Updateable PDF functionality.

#### Navigation

HCM Employee Self Service (Homepage) > Payroll (Tile) > Tax Withholding (Tile)

#### Image: 2025 Colorado DR 0004 PDF Form

| DR 0004 (11/25/24)<br>COLORADO DEPARTMENT OF REVENUE<br>Tax.Colorado.gov<br>Page 1 of 1                                                                                                    |
|----------------------------------------------------------------------------------------------------|
| 2025 Colorado Employee Withholding Certificate                                                                                                    |
| 1. Personal Information                                                                                                    |
| Last Name First Name Middle Initial Mailing Address SSN or ITIN                                                                                                    |
| City     State     ZIP Code       Column     Column     Column                                                                                                    |
| 2. Annual Withholding Allowance                                                                                                    |
| To reduce your Colorado withholding, either:<br>a. Enter the amount from Table 1 for your federal standard deduction and number of jobs; or                                                                                            |
| D. Enter the result from worksheet 1, if you expect to claim additional federal deductions or<br>Colorado tax credits, or if you (and your spouse, if filing jointly) have multiple jobs but earn<br>most of your income from one job. |
| If you want a greater amount withheld, you may enter a smaller amount than either calculation, including zero, and/or you may complete Line 3 \$                                                                                       |
| If this line 2 is blank, your employer will use an amount based on your IRS Form W-4.                                                                                                    |
| 3. Additional Withholding Per Pay Period                                                                                                    |
| Enter any additional tax you want withheld from each paycheck. If you expect to receive other income that will not have withholding, you may complete Worksheet 2 and include the result here \$                                       |
| 4. Signature                                                                                                    |
| I declare that the amounts on this certificate have not been presented to willfully evade Colorado income tax or obstruct its collection.                                                                                              |
| Employee Signature Date (MM/DD/YY)                                                                                                    |
| 07/01/2025                                                                                                    |
| Submit                                                                                                    |

QRG 9.2 ESS W-4 Withholding

# **Connecticut Form CT-W4**

HCM Image 52 delivers new template for Connecticut revised form CT-W4 for 2025 that allows users to make changes to their Connecticut State tax data via Updateable PDF function.

#### Navigation

#### Image: Connecticut CT-W4 PDF Form – Effective January 1, 2025

Department of Revenue Services State of Connecticut (Rev. 12/24)

Form CT-W4

Effective January 1, 2025

Employee's Withholding Certificate

Employee Instructions

- Read the instructions on Page 2 before completing this form.
- Choose the statement that best describes your gross income

|                                                                                                    |                                                                                                    | _                                                                                                    | Married Filing Separa                                                                                                    | tely                                                                                                    | Code                                       |
|----------------------------------------------------------------------------------------------------|----------------------------------------------------------------------------------------------------|----------------------------------------------------------------------------------------------------|----------------------------------------------------------------------------------------------------|----------------------------------------------------------------------------------------------------|--------------------------------------------|
| Married Filing Jointly Our expected combined annual gross income is less than                                                                                                    |                                                                                                    | olding<br>de                                                                                                    | My expected annual gross income is less th<br>\$12,000 or I am claiming exemption under                                        | an or equal to<br>the MSRRA* and                                                                         | Е                                          |
| equal to \$24,000 or I am claiming exemption under the Mi<br>Spouses Residency Relief Act (MSRRA)* and no withhold                                                                                                    | ilitary<br>ding E                                                                                                    | :                                                                                                    | no withholding is necessary.<br>My expected annual gross income is great                                                       | ter than \$12,000                                                                                        | Α                                          |
| is necessary.                                                                                                    |                                                                                                    |                                                                                                    | I have significant nonwage income and wis                                                                                      | sh to avoid having                                                                                       | -                                          |
| My spouse is employed and our expected combined annu<br>gross income is greater than \$24,000 and less than or eq                                                                                                    | ual<br>qual A                                                                                                    | A                                                                                                    | too little tax withheld.                                                                                                    |                                                                                                    | D                                          |
| to \$100,500. See Certain Married Individuals, Page 2.                                                                                                    |                                                                                                    | _                                                                                                    | Tam a nonresident of Connecticut with sub                                                                                      | Connecticut with substantial other income.                                                               |                                            |
| My spouse is not employed and our expected combined annual gross income is greater than \$24,000.                                                                                                    | C                                                                                                    |                                                                                                    | Single                                                                                                    |                                                                                                    | Code                                       |
| My spouse is employed and our expected combined<br>annual gross income is greater than \$100,500.                                                                                                    | 0                                                                                                    | 2                                                                                                    | My expected annual gross income is less th<br>\$15,000 and no withholding is necessary.                                        | ian or equal to                                                                                          | E                                          |
| I have significant nonwage income and wish to avoid havi                                                                                                    | ing C                                                                                                    | 5                                                                                                    | My expected annual gross income is great                                                                                       | ter than \$15,000.                                                                                       | F                                          |
| I am a nonresident of Connecticut with substantial other inco                                                                                                    | ome.                                                                                                    | 5                                                                                                    | too little tax withheld.                                                                                                    | sh to avoid naving                                                                                       | D                                          |
| Qualifying Surviving Spouse                                                                                                    | Withho                                                                                                    | olding                                                                                                    | I am a nonresident of Connecticut with sub                                                                                     | stantial other income.                                                                                   | D                                          |
|                                                                                                    | Cor                                                                                                    | de                                                                                                    | Head of Household                                                                                                    | d                                                                                                    | Withhold<br>Code                           |
| \$24,000 or I am claiming exemption under the MSRRA* a<br>no withholding is necessary.                                                                                                    | and E                                                                                                    | =                                                                                                    | My expected annual gross income is less th<br>\$19,000 and no withholding is necessary.                                        | an or equal to                                                                                           | Е                                          |
| My expected annual gross income is greater than \$24,000                                                                                                    | 0. <b>C</b>                                                                                                    | 2                                                                                                    | My expected annual gross income is great                                                                                       | ter than \$19,000.                                                                                       | в                                          |
| I have significant nonwage income and wish to avoid having<br>little tax withheld.                                                                                                    | <sup>too</sup> C                                                                                                    | 2                                                                                                    | I have significant nonwage income and wis too little tax withheld.                                                             | sh to avoid having                                                                                       | D                                          |
|                                                                                                    | mo F                                                                                                    |                                                                                                    |                                                                                                    | stantial other income                                                                                    | D                                          |
| I am a nonresident of Connecticut with substantial other inco                                                                                                    |                                                                                                    |                                                                                                    | I am a nonresident of Connecticut with sub                                                                                     | ram a nonresident or Connecticut with substantial other Income.                                          |                                            |
| I am a nonresident of Connecticut with substantial other inco<br>If you are claiming the Military Spouses Residency Relief.<br>Employees: See Employee General Instructions on<br>Withholding Code: Enter Withholding Code letter chosen<br>Additional withholding amount per pay period: If any, see                                                                                                    | Act (MSRR<br>Page 2. S<br>n from above<br>e instruction                                                                                                 | D<br>A) exe<br>Sign ar<br>e                                                                                                    | am a nonresident of Connecticut with sub<br>mption, see instructions on Page 2.<br>d return Form CT-W4 to your employer. K<br> | Keep a copy for your r<br>Check if you are<br>the MSRRA e<br>and enter state                             | claimi<br>xempti                           |
| I am a nonresident of Connecticut with substantial other inco<br>If you are claiming the Military Spouses Residency Relief.<br>Employees: See Employee General Instructions on<br>Withholding Code: Enter Withholding Code letter chosen<br>Additional withholding amount per pay period: If any, see                                                                                                    | Page 2. S                                                                                                    | D<br>A) exe<br>Sign ar<br>e                                                                                                    | A nonresident of Connecticut with sub<br>mption, see instructions on Page 2.<br>d return Form CT-W4 to your employer. K<br>    | Keep a copy for your n<br>Check if you are<br>the MSRRA e<br>and enter state<br>residence/domici         | claim<br>claim<br>exempt<br>of le          |
| I am a nonresident of Connecticut with substantial other inco<br>If you are claiming the Military Spouses Residency Relief.<br>Employees: See Employee General Instructions on<br>Withholding Code: Enter Withholding Code letter chosen<br>Additional withholding amount per pay period: If any, see<br>Reduced withholding amount per pay period: If any, see                                                                                                    | Ante:   L<br>Act (MSRR<br>n Page 2. S<br>n from above<br>e instructions                                                                                 | D<br>AA) exe<br>Sign ar<br>e<br>s                                                                                                    | A nonresident of Connecticut with sub<br>mption, see instructions on Page 2.<br>d return Form CT-W4 to your employer. K<br>    | Keep a copy for your n<br>Check if you are<br>the MSRRA e<br>and enter state<br>residence/domici         | ecord<br>claim<br>xempt<br>of le           |
| I am a nonresident of Connecticut with substantial other inco<br>If you are claiming the Military Spouses Residency Relief.<br>Employees: See Employee General Instructions on<br>. Withholding Code: Enter Withholding Code letter chosen<br>. Additional withholding amount per pay period: If any, see<br>. Reduced withholding amount per pay period: If any, see<br>First name MI                                                                                                    | i Act (MSRR<br>n Page 2. S<br>n from above<br>e instruction<br>instructions<br>Last nam                                                                 | 2<br>RA) exe<br>Bign ar<br>e<br>s<br>s                                                                                                    | I am a nonresident of Connecticut with sub mption, see instructions on Page 2.  d return Form CT-W4 to your employer. K        | Keep a copy for your r<br>Check if you are<br>and enfer state<br>residence/domici                        | record<br>claim<br>xempt<br>of le<br>le:   |
| I am a nonresident of Connecticut with substantial other inco<br>If you are claiming the Military Spouses Residency Relief<br>Employees: See Employee General Instructions on<br>. Withholding Code: Enter Withholding Code letter chosen<br>. Additional withholding amount per pay period: If any, see<br>. Reduced withholding amount per pay period: If any, see<br>First name MI<br>Home address (number and street, apartment number, su                                                                                                    | i Act (MSRR<br>Page 2. S<br>n from above<br>e instructions<br>Last nam                                                                                  | D<br>A) exe<br>Sign al<br>e<br>s<br>s<br>he<br>PO B                                                                                                    | I am a nonresident of Connecticut with sub mption, see instructions on Page 2.  d return Form CT-W4 to your employer. K        | Keep a copy for your r<br>Check if you are<br>the MSRRA e<br>and enter state<br>residence/domici         | records<br>claimi<br>xempti<br>of les      |
| I am a nonresident of Connecticut with substantial other inco<br>If you are claiming the Military Spouses Residency Relief<br>Employees: See Employee General Instructions on<br>. Withholding Code: Enter Withholding Code letter chosen<br>. Additional withholding amount per pay period: If any, see<br>. Reduced withholding amount per pay period: If any, see<br>First name MI<br>Home address (number and street, apartment number, su                                                                                                    | Act (MSRR     Page 2. S     n from above     e instructions     Last nam                                                                                | D         A) exe           Sign al         e           Is.            Is.            Is.            Is.            Is.            Is.            Is.            Is.            Is.            Is.                                                                                                    | I am a nonresident of Connecticut with sub mption, see instructions on Page 2.  d return Form CT-W4 to your employer. K        | Keep a copy for your r<br>Check if you are<br>the MSRRA e<br>and enter state<br>residence/domici         | record<br>claimi<br>xempti<br>of le        |
| I am a nonresident of Connecticut with substantial other inco<br>If you are claiming the Military Spouses Residency Relief.<br>Employees: See Employee General Instructions on<br>Withholding Code: Enter Withholding Code letter chosen<br>Additional withholding amount per pay period: If any, see<br>Reduced withholding amount per pay period: If any, see<br>First name MI<br>Home address (number and street, apartment number, su<br>City/town State<br>CT                                                                                                    | i Act (MSRR<br>n Page 2. S<br>n from above<br>e instructions<br>Last nam                                                                                | D Sign are<br>Sign are<br>Is<br>S<br>PO B<br>ZIP c                                                                                                    | I am a nonresident of Connecticut with submption, see instructions on Page 2.         d return Form CT-W4 to your employer. K  | Ceep a copy for your r<br>Check if you are<br>the MSRRA e<br>and enter state<br>residence/domici         | record:<br>claim<br>exempt<br>of le<br>le: |
| I am a nonresident of Connecticut with substantial other inco<br>If you are claiming the Military Spouses Residency Relief<br>Employees: See Employee General Instructions on<br>Withholding Code: Enter Withholding Code letter chosen<br>Additional withholding amount per pay period: If any, see<br>Reduced withholding amount per pay period: If any, see<br>First name MI<br>Home address (number and street, apartment number, su<br>City/town State<br>CT<br>Declaration: I declare under penalty of law that I have ex<br>orrect. I understand the penalty for reporting false inform                                                                                                    | Act (MSRR     A Page 2. S     n from above     e instruction     instructions     Last nam     Jite number,     xamined thi     mation is a t           | D<br>AA) exe<br>Sign an<br>e<br>is<br>be<br>PO Be<br>ZIP of<br>is certifine of                                                                                                    |                                                                                                    | Keep a copy for your r<br>Check if you are<br>the MSRRA e<br>and enter state<br>residence/domici         | record:<br>claim<br>xempt<br>of le<br>le:  |
| I am a nonresident of Connecticut with substantial other inco<br>If you are claiming the Military Spouses Residency Relief<br>Employees: See Employee General Instructions on<br>Withholding Code: Enter Withholding Code letter chosen<br>Additional withholding amount per pay period: If any, see<br>Reduced withholding amount per pay period: If any, see<br>First name MI<br>Home address (number and street, apartment number, su<br>City/town State<br>CT<br>Declaration: I declare under penalty of law that I have ex<br>orrect. I understand the penalty for reporting false inform<br>Employee's signature                                                                                                    | Act (MSRR     A Page 2. S     from above     e instruction     instructions     Last nam     juite number,     xamined thi     mation is a f            | A) exe<br>Sign al<br>sign al<br>si<br>si<br>sign al<br>sign al<br>sign al<br>sign al<br>sign al<br>sign | I am a nonresident of Connecticut with submption, see instructions on Page 2.         d return Form CT-W4 to your employer. K  | Keep a copy for your r<br>Check if you are<br>the MSRRA e<br>and enter state<br>residence/domici<br>mber | record:<br>claim<br>xempt<br>of le<br>le:  |
| I am a nonresident of Connecticut with substantial other inco<br>If you are claiming the Military Spouses Residency Relief.<br>Employees: See Employee General Instructions on<br>Withholding Code: Enter Withholding Code letter chosen<br>Additional withholding amount per pay period: If any, see<br>Reduced withholding amount per pay period: If any, see<br>First name MI<br>Home address (number and street, apartment number, su<br>City/town State<br>CT<br>Declaration: I declare under penalty of law that I have ex<br>orrect. I understand the penalty for reporting false inform<br>Employee's signature                                                                                                    | instruction<br>A rege 2. S<br>n from above<br>e instruction<br>i instructions<br>Last nam<br>juite number,<br>xamined thi<br>mation is a f              | D<br>AA) exe<br>Bign at<br>s<br>s<br>s<br>PO B<br>PO B<br>ZIP c<br>ZIP c                                                                                                    | I am a nonresident of Connecticut with submption, see instructions on Page 2.         d return Form CT-W4 to your employer. K  | Keep a copy for your r<br>Check if you are<br>the MSRRA e<br>and enter state<br>residence/domici<br>mber | ecord<br>claim<br>xempt<br>of le<br>le:    |
| I am a nonresident of Connectcut with substantial other inco<br>If you are claiming the Military Spouses Residency Relief.<br>Employees: See Employee General Instructions on<br>Withholding Code: Enter Withholding Code letter chosen<br>Additional withholding amount per pay period: If any, see<br>Reduced withholding amount per pay period: If any, see<br>First name MI<br>Home address (number and street, apartment number, su<br>City/town State<br>CT<br>Declaration: I declare under penalty of law that I have ex<br>orrect. I understand the penalty for reporting false inform<br>Employee's signature<br>Employeers: See Employer Instructions. on Page 2.                                                                                                    | instruction<br>A rege 2. S<br>n from above<br>e instruction<br>instructions<br>Last nam<br>aite number,<br>xamined thi<br>mation is a f                 | D AA) exe<br>Bign an<br>e<br>is<br>is<br>PO Bi<br>ZIP c<br>ZIP c                                                                                                    | I am a nonresident of Connecticut with sub mption, see instructions on Page 2.  d return Form CT-W4 to your employer. K        | Ceep a copy for your r<br>Check if you are<br>the MSRRA e<br>and enter state<br>residence/domici<br>mber | ecord<br>claim<br>xempt<br>of le<br>le:    |
| I am a nonresident of Connecticut with substantial other inco<br>If you are claiming the Military Spouses Residency Relief.<br>Employees: See Employee General Instructions on<br>. Withholding Code: Enter Withholding Code letter chosen<br>. Additional withholding amount per pay period: If any, see<br>. Reduced withholding amount per pay period: If any, see<br>First name MI<br>Home address (number and street, apartment number, su<br>City/town State<br>CT<br>Declaration: I declare under penalty of law that I have ex<br>orrect. I understand the penalty for reporting false inform<br>Employee's signature<br>Employees: See Employer Instructions, on Page 2.<br>s this a new or rehired employee? No                                                                                   | Act (MSRR<br>Page 2. S<br>n from above<br>e instructions<br>Last nam<br>Last nam<br>ite number,<br>xamined thi<br>mation is a f                         | D A) exe<br>Bign an<br>e<br>is<br>a.<br>PO B<br>ZIP c<br>ZIP c<br>S certifine of                                                                                                    |                                                                                                    | Keep a copy for your r<br>Check if you are<br>and enter state<br>residence/domici<br>mber                | record<br>claim<br>xempt<br>of le<br>le:   |
| I am a nonresident of Connecticut with substantial other inco<br>If you are claiming the Military Spouses Residency Relief.<br>Employees: See Employee General Instructions on<br>. Withholding Code: Enter Withholding Code letter chosen<br>. Additional withholding amount per pay period: If any, see<br>. Reduced withholding amount per pay period: If any, see<br>First name MI<br>Home address (number and street, apartment number, su<br>City/town State<br>CT<br>Declaration: I declare under penalty of law that I have ex<br>correct. I understand the penalty for reporting false inform<br>Employee's signature<br>Employees: See Employer Instructions, on Page 2.<br>s this a new or rehired employee? No                                                                                  | Are (MSRR<br>Page 2. S<br>n from above<br>e instructions<br>Last nam<br>Last nam<br>Last nam<br>vite number,<br>vamined thi<br>mation is a f            | 2 A) exe<br>Sign au<br>e<br>Is<br>s<br>PO B<br>ZIP c<br>ZIP c<br>Sis certifine of                                                                                                    |                                                                                                    | Keep a copy for your r<br>Check if you are<br>and enter state<br>residence/domici<br>nber                | record:<br>claim<br>xempt<br>of le<br>le:  |
| I am a nonresident of Connecticut with substantial other inco<br>If you are claiming the Military Spouses Residency Relief.<br>Employees: See Employee General Instructions on<br>. Withholding Code: Enter Withholding Code letter chosen<br>. Additional withholding amount per pay period: If any, see<br>. Reduced withholding amount per pay period: If any, see<br>First name MI<br>Home address (number and street, apartment number, su<br>City/town State<br>CT<br>Declaration: I declare under penalty of law that I have ex<br>correct. I understand the penalty for reporting false inform<br>Employee's signature<br>Employees: See Employer Instructions, on Page 2.<br>s this a new or rehired employee? No<br>Employer's business name<br>Bates Technical College                           | Act (MSRR     A Page 2. S     n from above     e instructions     instructions     Last nam     Juite number,     xamined thi     mation is a f     Yes | A) exe<br>Sign au<br>e<br>is<br>is<br>PO B<br>ZIP c<br>ZIP c<br>Ente                                                                                                    |                                                                                                    | Keep a copy for your r<br>Check if you are<br>and enter state<br>residence/domici<br>mber                | record:<br>claim<br>xempt<br>of le<br>le:  |
| I am a nonresident of Connecticut with substantial other inco<br>If you are claiming the Military Spouses Residency Relief.<br>Employees: See Employee General Instructions on<br>Withholding Code: Enter Withholding Code letter chosen<br>Additional withholding amount per pay period: If any, see<br>Reduced withholding amount per pay period: If any, see<br>First name MI<br>Home address (number and street, apartment number, su<br>City/town State<br>CT<br>Declaration: I declare under penalty of law that I have ex-<br>correct. I understand the penalty for reporting false inform<br>Employee's signature<br>Employees: See Employer Instructions, on Page 2.<br>s this a new or rehired employee? No<br>Employer's business name<br>Bates Technical College<br>Employer's business address | Act (MSRR     A Page 2. S     n from above e instructions instructions Last nam itte number, xamined thi mation is a f Yes                              | A) exe<br>Sign and<br>e<br>IS<br>IS<br>PO B<br>ZIP c<br>ZIP c<br>Ente                                                                                                    |                                                                                                    | Keep a copy for your r<br>Check if you are<br>and enter state<br>residence/domici<br>mber                | ecord<br>c claim<br>xempt<br>of le<br>le:  |
| I am a nonresident of Connecticut with substantial other inco<br>If you are claiming the Military Spouses Residency Relief.<br>Employees: See Employee General Instructions on<br>Withholding Code: Enter Withholding Code letter chosen<br>Additional withholding amount per pay period: If any, see<br>Reduced withholding amount per pay period: If any, see<br>First name MI<br>Home address (number and street, apartment number, su<br>City/town State<br>CT<br>Declaration: I declare under penalty of law that I have ex<br>correct. I understand the penalty for reporting false inform<br>Employee's signature<br>Employee's business name<br>Bates Technical College<br>Employer's business address<br>1101 S Yakima Ave                                                                         | Act (MSRR     A Page 2. S     n from above e instruction instructions Last nam itte number, xamined thi mation is a f Yes                               | A) exe<br>A) exe<br>Bign and<br>s<br>IS<br>IS                                                                                                    | I am a nonresident of Connecticut with sub mption, see instructions on Page 2.  d return Form CT-W4 to your employer. K        | Keep a copy for your r<br>Check if you are<br>and enter state<br>residence/domici<br>mber                | ecord<br>c claim<br>xempt<br>of le<br>le:  |
| I am a nonresident of Connecticut with substantial other inco<br>If you are claiming the Military Spouses Residency Relief.<br>Employees: See Employee General Instructions on<br>Withholding Code: Enter Withholding Code letter chosen<br>Additional withholding amount per pay period: If any, see<br>Reduced withholding amount per pay period: If any, see<br>First name MI<br>Home address (number and street, apartment number, su<br>City/town State<br>CT<br>Declaration: I declare under penalty of law that I have ex-<br>correct. I understand the penalty for reporting false inform<br>Employee's signature<br>Employee's susiness name<br>Bates Technical College<br>Employer's business address<br>1101 S Yakima Ave<br>City/town State<br>City/town State                                  | Act (MSRR     A Page 2. S     n from above e instruction instructions Last nam itte number, itte number, Yes                                            | 2                                                                                                    |                                                                                                    | Keep a copy for your r<br>Check if you are<br>and enter state<br>residence/domici<br>mber                | ecord:<br>claim<br>of le:<br>le:           |
| I am a nonresident of Connecticut with substantial other inco<br>If you are claiming the Military Spouses Residency Relief.<br>Employees: See Employee General Instructions on<br>Withholding Code: Enter Withholding Code letter chosen<br>Additional withholding amount per pay period: If any, see<br>Reduced withholding amount per pay period: If any, see<br>First name MI<br>Home address (number and street, apartment number, su<br>City/town State<br>CT<br>Declaration: I declare under penalty of law that I have ex<br>orrect. I understand the penalty for reporting false inform<br>Employee's signature<br>Employer's business name<br>Bates Technical College<br>Employer's business address<br>1101 S Yakima Ave<br>City/town State<br>Tacoma WA                                          | Act (MSRR     A Page 2. S     n from above e instruction instructions Last nam itte number, xamined thi mation is a f Yes                               | 2                                                                                                    | I am a nonresident of Connecticut with submption, see instructions on Page 2.         d return Form CT-W4 to your employer. K  | A copy for your r Check if you are Check if you are and enter state residence/domici mber                | ecord<br>claim<br>xempt<br>of le<br>le:    |

#### QRG

9.2 ESS W-4 Withholding

## **Georgia Form G-4**

HCM Image 52 delivers the latest Georgia Form G-4 (rev. 08/15/24; revision date: Dec. 2024).

#### Navigation

HCM Employee Self Service (Homepage) > Payroll (Tile) > Tax Withholding (Tile)

## Image: Georgia Form G-4 PDF - Rev. 08/15/24

| Form G-4 (Rev. 08/15/24)                                                                                                    |                                                                                                    |  |
|----------------------------------------------------------------------------------------------------|----------------------------------------------------------------------------------------------------|--|
| STATE OF GEORGIA EMPLOYEE'S WITH                                                                                                    | HOLDING ALLOWANCE CERTIFICATE                                                                                                    |  |
| 1a. YOUR FULL NAME 1b.                                                                                                    | YOUR SOCIAL SECURITY NUMBER                                                                                                    |  |
| 2a LIONE ADDRESS (Austrian Object on Dural Davids)                                                                                                    |                                                                                                    |  |
| Za. HOME ADDRESS (Number, Street, of Rural Route) 20.                                                                                                    | CITY, STATE AND ZIP CODE                                                                                                    |  |
| PLEASE READ INSTRUCTIONS ON REVERSE S                                                                                                    | IDE BEFORE COMPLETING LINES 3 – 8                                                                                                    |  |
| 3. MARITAL STATUS<br>Enter letter below on Line 7.                                                                                                    | 4. DEPENDENT ALLOWANCES                                                                                                    |  |
| A. Single                                                                                                    |                                                                                                    |  |
| B. Married Filing Separate or Married Filing Joint, both spouses working<br>C. Married Filing Joint, one spouse working<br>D. Head of Household          | 5. GEORGIA ADJUSTMENTS ALLOWANCE [0]<br>(See instructions for details. Worksheet below must<br>be completed)                                                                                                    |  |
|                                                                                                    | 6. ADDITIONAL WITHHOLDING \$                                                                                                    |  |
| WORKSHEET FOR CALCULATING<br>(Must be complete                                                                                                    | ADDITIONAL ALLOWANCES<br>ed for step 5)                                                                                                    |  |
| <ul> <li>A. Federal Estimated Itemized Deductions (If Itemizing Deduction</li> <li>B. Georgia Standard Deduction (enter one):</li> </ul>                 | ctions)\$                                                                                                    |  |
| Single/Head of Household\$12,000<br>Married Filing Joint\$24,000<br>Married Filing Separate\$12,000                                                      |                                                                                                    |  |
| C. Subtract Line B from Line A (If zero or less, enter zero)                                                                                             | \$0                                                                                                    |  |
| D. Allowable Georgia Adjustments to Federal Adjusted Gross In                                                                                            | icome\$0                                                                                                    |  |
| E. Add the Amounts on Lines C and D                                                                                                    | \$0                                                                                                    |  |
| F. Estimate of Taxable Income not Subject to Withholding                                                                                                 | \$ <u>0</u>                                                                                                    |  |
| G. Subtract Line F from Line E (if zero or less, stop here)                                                                                              | \$                                                                                                    |  |
| H. Divide the Amount on Line G by \$4,000. Enter total here and on Line 5 above                                                                          |                                                                                                    |  |
| (This is the number of Georgia Adjustments Allowances you can                                                                                            | claim. If the remainder is over \$1,500 round up)                                                                                                    |  |
| 7. LETTER USED (Marital Status A, B, C or D) None (Employer: The letter indicates the tax tables in Employer's Tax Guide)                                | TOTAL ALLOWANCES (Total of Lines 4 - 5)0                                                                                                    |  |
| <ul> <li>a) I claim exemption from withholding because I incurred no Georgia income tax liability this year. Check here</li></ul>                        | the Line's instructions on page 2 before completing this section.     ome tax liability last year and I do not expect to     re conditions set forth under the Servicemembers     . My spouse's (servicemember) state     le same to be exempt. Check here |  |
| I certify under penalty of perjury that I am entitled to the number of withhe<br>claimed on this Form G-4. Also, I authorize my employer to deduct per p | olding allowances or the exemption from withholding status<br>ay period the additional amount listed above.                                                                                                    |  |
| Employee's Signature<br>Employer: Complete Line 9 and mail entire form only if the employe                                                               | Date07/01/2025<br>e claims over 14 allowances or exempt from withholding. If                                                                                                    |  |
| necessary, mail form to: Georgia Department of Revenue, Taxpayer Ser<br>9. EMPLOYER'S NAME AND ADDRESS: EMPLO<br>State Board for Comm. and Tech          | vices Division, P.O. Box 105685, Atlanta, GA 30348-5685<br>DYER'S FEIN:                                                                                                    |  |
| 1300 Quince Street SE Olympia WA 98501-7320 EMPL                                                                                                    | OYER'S WH#:                                                                                                    |  |
| Do not accept forms claiming additional allowances unless the wor                                                                                        | ksheet has been completed. Do not accept forms                                                                                                    |  |
| claiming exempt if numbers are written on Lines 4 - 7.                                                                                                   |                                                                                                    |  |
|                                                                                                    | Submit                                                                                                    |  |

QRG 9.2 ESS W-4 Withholding

# Idaho Form ID WH-4

Idaho Form ID WH-4 has been updated to rev. 12-05-2024.

#### Navigation

| mage: Idaho Forr                                                                                 | n ID WH-4 PDF – Re                                                                                                    | ev. <b>12-0</b> 5                                                   | -2024                                                                                                    |
|--------------------------------------------------------------------------------------------------|----------------------------------------------------------------------------------------------------|---------------------------------------------------------------------|----------------------------------------------------------------------------------------------------|
| State Tax Commission                                                                             | Form ID W-4<br>Employee's Withhold                                                                                    | ling Allov                                                          | vance Certificate                                                                                                    |
| Complete Form ID W-<br>your paycheck. Sign t<br>calculate your Idaho a<br>If you plan to itemize | 4 so your employer can wi<br>he form and give it to your<br>allowances and any addition<br>deductions, use the worksh | thhold the c<br>employer. U<br>nal amount<br>neet at <b>tax.i</b> d | orrect amount of state income tax from<br>lse the information on the back to<br>you need withheld from each paycheck.<br>daho.gov/w4. |
| Withholding Status                                                                               |                                                                                                    |                                                                     |                                                                                                    |
| Check the " <b>A</b> " box (Si<br>• Single with one<br>• Filing as head o                        | ngle) if you're:<br>job or single with multiple j<br>f household                                                      | obs                                                                 |                                                                                                    |
| Check the "B" box (M <ul> <li>Married filing join</li> <li>A qualifying surright</li> </ul>      | arried) if you're:<br>ntly with one job and your s<br>viving spouse with qualifyin                                    | spouse doe:<br>g depender                                           | sn't work                                                                                                    |
| Check the " <b>C</b> " box (M<br>• Married filing joi<br>• Married filing se                     | arried, but withhold at Sing<br>ntly and both people work<br>parately                                                 | le rate) if yo<br>(or you have                                      | u're:<br>e multiple jobs)                                                                                                    |
|                                                                                                  | Form ID W-4<br>Employee's Withhold                                                                                    | ling Allov                                                          | vance Certificate                                                                                                    |
| A (Single) B                                                                                     | (Married) C (Married, but                                                                                             | withhold at Si                                                      | ngle rate)                                                                                                    |
| <ol> <li>Total number of Idaho</li> <li>Additional amount (if a</li> </ol>                       | allowances you're claiming                                                                                            | n paycheck (E                                                       | nter whole dollars)                                                                                                    |
|                                                                                                  |                                                                                                    |                                                                     | Your Social Security number (required)<br>XXX-XX-                                                                                     |
| First name and middle initial                                                                    | Last name                                                                                                    | 2                                                                   |                                                                                                    |
| Current mailing address                                                                          | Ļ                                                                                                    |                                                                     |                                                                                                    |
| City                                                                                             |                                                                                                    | State<br>ID                                                         | ZIP Code                                                                                                    |
| Under penalties of perjury allowances on line 1 abov                                             | , I declare that to the best of my e.                                                                                 | knowledge an                                                        | d belief I can claim the number of withholding                                                                                        |
| Signature                                                                                        |                                                                                                    |                                                                     | Date                                                                                                    |
| EFO00307 12-05-2024                                                                              |                                                                                                    |                                                                     | Page 1 of 2 Submit                                                                                                    |
|                                                                                                  |                                                                                                    |                                                                     |                                                                                                    |

#### QRG

#### 9.2 ESS W-4 Withholding

## Indiana Form WH-4

Modifications have been made to take the Marital status value from the most recent history row from State Tax Data instead of being defaulted to 'N' when a new row is inserted via ESS WH-4.

Validation logic has been added to check if the status exists in the SWT Marital Status Table and issue an error message when it is invalid.

#### Navigation

HCM Employee Self Service (Homepage) > Payroll (Tile) > Tax Withholding (Tile)

#### Image: Indiana Form WH-4 PDF

| State of Indiana<br>State of Indiana<br>State Form WH-4<br>State Form 48845<br>(R10 / 8-23)<br>Form WH-4<br>State Form 48845<br>(R10 / 8-23)<br>Form WH-4<br>State Form 48845<br>(R10 / 8-23)<br>State Form 48845<br>This form is for the employer's records. Do not send this form to the Department of Revenue.<br>The completed form should be returned to your employer. |
|----------------------------------------------------------------------------------------------------|
| Full Name Social Security Number or ITIN                                                                                                    |
| Home Address City State IN ZIP Code                                                                                                    |
| Indiana County of Residence as of January 1: (See instructions)                                                                                                    |
| Indiana County of Principal Employment as of January 1: (See instructions)<br>Check this box if the changes to the counties are effective for the next calendar year. (See instructions)                                                                                                    |
| How to Claim Your Withholding Exemptions                                                                                                    |
| 1. You are entitled to one exemption. If you wish to claim the exemption, enter "1"<br>Nonresident aliens must skip lines 2 through 8. See instructions                                                                                                    |
| 2. If you are married and your spouse does not claim his/her exemption, you may claim it, enter "1"                                                                                                    |
| 3. You are allowed one (1) exemption for each dependent. Enter number claimed                                                                                                    |
| 4. Additional exemptions are allowed if: (a) you and/or your spouse are over the age of 65 and/or                                                                                                    |
| (b) if you and/or your spouse are legally blind.                                                                                                    |
| Check box(es) for additional exemptions: You are 65 or older or blind Spouse is 65 or older or blind                                                                                                    |
| Enter the total number of poxes checked                                                                                                    |
| 5. Add lines 1, 2, 3, and 4. Enter the total here                                                                                                    |
| 6. You are entitled to claim an additional exemption for each qualifying dependent (see instructions)                                                                                                    |
| 7. You are entitled to claim an additional exemption for each qualifying dependent claimed for the first time (see instructions)                                                                                                    |
| 8. You are entitled to claim an additional exemption for each adopted qualifying dependent (see instructions)                                                                                                    |
| 9. Enter the amount of additional state withholding (if any) you want withheld each pay period                                                                                                    |
| 10. Enter the amount of additional county withholding (if any) you want withheld each pay period                                                                                                    |
| I hereby declare that to the best of my knowledge the above statements are true.                                                                                                    |
| Signature: Date: 2025-07-11                                                                                                    |
|                                                                                                    |
| Submit                                                                                                    |

#### QRG

9.2 ESS W-4 Withholding

## Iowa Form W-4 PDF

HCM Image 52 delivers new Iowa Form 2025 IA W-4.

#### Navigation

#### Image: Form 2025 IA W-4 PDF

|                                                                                                    |                                                                                                    | 2025 14 14/4                                                                                                    |
|----------------------------------------------------------------------------------------------------|----------------------------------------------------------------------------------------------------|----------------------------------------------------------------------------------------------------|
|                                                                                                    | ovee Withholding A                                                                                                    | 2025 IA VV-4                                                                                                    |
| Department of Revenue                                                                                                    | oyee Withholding / I                                                                                                    | revenue.iowa.gov                                                                                                   |
| Each employee must file this IA W-4 with their employer. Do not claim more<br>not have enough tax withheld. If the amount of allowances you are eligible to<br>at any time. If the amount of allowances you are eligible to claim decreases,<br>Penalties apply for willfully supplying false information or for willful failure to su<br>withholding and you incur an income tax liability, you may be subject to a pena | e in allowances than i<br>o claim increases, you<br>you must file a new V<br>upply information. If yo<br>alty for underpayment | necessary or you will<br>u may file a new W-4<br>V-4 within 10 days.<br>ou file as exempt from<br>of estimated tax |
| I<br>Filing Status: Other (Including Single) Head of Household Married fil                                                                                                    | ling jointly or Qualifying                                                                                                    |                                                                                                    |
| If so, does your spouse also have ea                                                                                                    | arned income?                                                                                                    | Yes No                                                                                                    |
| Print your full name: Social Secur                                                                                                    | rity Number:                                                                                                    |                                                                                                    |
| Home address:                                                                                                    |                                                                                                    |                                                                                                    |
| City:                                                                                                    | State: IA                                                                                                    | ZIP:                                                                                                    |
| Exemption from withholding                                                                                                    |                                                                                                    |                                                                                                    |
| If you do not expect to owe any lowa income tax and have a right to a full<br>"EXEMPT" here <u>Not Applicable</u> and the year effe                                                                                                    | refund of ALL income                                                                                                    | e tax withheld, enter                                                                                              |
| Nonresidents may not claim this exemption.<br>Check this box if you are claiming an exemption from Iowa income tax as a mil<br>Residency Relief Act of 2009 or the Veterans Benefits and Transition Act of 2<br>Improvement Act of 2022.                                                                                                    | litary spouse based or<br>2018 and the Veteran                                                                                 | n the Military Spouses<br>s Auto and Education                                                                     |
| If claiming the military spouse exemption, enter your state of domicile or resi                                                                                                    | dence here                                                                                                    | <b>_</b>                                                                                                    |
| If you are not exempt, complete the following:                                                                                                    |                                                                                                    |                                                                                                    |
| 1. Personal allowances. See instructions                                                                                                    | 1                                                                                                    | .\$_0                                                                                                    |
| <ol> <li>Allowances for dependents. You may claim \$40 for each dependent you<br/>claim on your lowa income tax return</li></ol>                                                                                                    | ו<br>2                                                                                                    | .\$                                                                                                    |
| 3. Allowances for itemized deductions. See instructions                                                                                                    |                                                                                                    | .\$                                                                                                    |
| 4. Allowances for adjustments to income. Estimate allowable adjustments payments such as an IRA, Keogh, or SEP; penalty on early withdrawal or and student loan interest, which are reflected on the IA 1040. Divide this by 15, round to the nearest whole dollar                                                                                                    | to income for<br>of savings;<br>s amount<br>4                                                                                  | .\$                                                                                                    |
| 5. Allowances for child and dependent care credit. See instructions                                                                                                    | 5                                                                                                    | .\$                                                                                                    |
| 6. Total allowances. Add lines 1 through 5                                                                                                    | 6                                                                                                    | .\$                                                                                                    |
| 7. Additional amount, if any, you want deducted each pay period                                                                                                    | 7                                                                                                    | .\$0.00                                                                                                    |
| I, the undersigned, declare under penalties of perjury or false certificate, the best of my knowledge and belief, it is true, correct, and complete.                                                                                                    | at I have examined t                                                                                                    | his claim, and, to the                                                                                             |
| Employee signature: D                                                                                                    | )ate: 07/11/202                                                                                                    | 25                                                                                                    |
| Employers: The employer must maintain records of the W-4s. If the employ when wages are expected to exceed \$200 per week, complete the information Alcohol & Tax Compliance Division, Iowa Department of Revenue, PO Bo                                                                                                    | yee is claiming exemp<br>n below and within 90<br><b>ox 10456, Des Moine</b>                                                   | tion from withholding<br>days send a copy to:<br><b>s, lowa 50306-0456.</b>                                        |
| Employer name: Big Bend Community College                                                                                                    |                                                                                                    |                                                                                                    |
| Federal Employer Identification Number (FEIN): 910826741                                                                                                    |                                                                                                    |                                                                                                    |
| Employer address: 7662 Chanute Street NE                                                                                                    |                                                                                                    |                                                                                                    |
| City: Moses Lake S                                                                                                    | itate: WA                                                                                                    | ZIP: 98837-3293                                                                                                    |
| Questions about lowa taxes: Call Taxpayer Services at 515-281-3114 or 8                                                                                                    | 300-367-3388 or emai                                                                                                    | l idr@iowa.gov.                                                                                                    |

#### QRG

9.2 ESS W-4 Withholding

# Maryland Form MW507

Maryland Form MW507 has been updated to rev. 03/23.

#### Navigation

HCM Employee Self Service (Homepage) > Payroll (Tile) > Tax Withholding (Tile)

#### Image: Maryland Form MW507 – Rev. 03/23

| Purpose, Complete Form NW507 so that your employer can withhold the correct<br>Manyland income tax from your pay. Consider completing a new Form NW507<br>each year and when your personal or financial situation changes.<br>Basic Instructions. Enter on line 1 below, the number of personal exemptions,<br>you will claim on your tax return. However, if you wish to claim more exemptions,<br>or if your adjusted gross income will be more than \$100,000 if you are filing<br>single or married filing separately (\$150,000, if you are filing jointly or as head<br>of household), you must complete the Personal Exemption Worksheet on page<br>2. Complete the Personal Exemption Worksheet on page 2 to further adjust your<br>Maryland withholding based on itemized deductions, and certain other expenses<br>that exceed your standard deduction and are not being claimed at another job or<br>by your spouse. However, you may claim fewer (or zero) exemptions.<br>Additional withholding per pay period under agreement with employer. If<br>you are not having enough tax withheld, you may ask your employer to withhold<br>more by entering an additional amount on line 2.<br>Exemption from withholding. You may be entitled to claim an exemption from<br>the withholding on form a tw fir.                                                                                                    | their wages is required.<br>If you are domiciled in the District of Columbia, Pennsylvania or Virginia and main-<br>tain a place of abode in Maryland for 183 days or more, you become a statutory<br>resident of Maryland and you are required to file a resident return with Maryland<br>reporting your total income. You must apply to your domicile state for any tax<br>credit to which you may be entitled under the reciprocal provisions of the law. If<br>you are domiciled in West Virginia, you are not required to pay Maryland income<br>tax on wage or salary income, regardless of the length of time you may have<br>spent in Maryland.<br>Under the Servicemembers Civil Relief Act, as amended by the Military Spouses<br>Residency Relief Act, you may be exempt from Maryland income tax on your<br>wages if (i) your spouse is a member of the armed forces present in Maryland in<br>compliance with military orders; (ii) you are present in Maryland solely to be with<br>your spouse; and (iii) you maintain your domicile in another state. If you claim<br>exemption under the SCRA enter your state of domicile (legal residence) on Line<br>8; enter "EXEMPT" in the box to the right on Line 8; and attach a copy of your<br>spousal military identification card to Form MWSO7. In addition, you may mase |
|----------------------------------------------------------------------------------------------------|----------------------------------------------------------------------------------------------------|
| <ul> <li>a. Last year you did not owe any Maryland Income tax and had a right to a full refund of any tax withheld; AND,</li> <li>b. This year you do not expect to owe any Maryland income tax and expect to have a right to a full refund of all income tax withheld.</li> <li>If you are eligible to claim this exemption, complete Line 3 and your employer will not withhold Maryland income tax from your wages.</li> </ul>                                                                                                    | complete and attach Form MW507M.<br>Duties and responsibilities of employer. Retain this certificate with your re-<br>cords. You are required to submit a copy of this certificate and accompanying<br>attachments to the Compliance Division, Compliance Programs Section,<br>7 St. Paul Street, Baltimore, MD 21202, when received if:<br>1. You have any reason to believe this certificate is incorrect;                                                                                                    |
| Students and Seasonal Employees whose annual income will be below the mini-<br>mum filing requirements should claim exemption from withholding. This provides<br>more income throughout the year and avoids the necessity of filing a Maryland<br>income tax return.<br>Certification of nonresidence in the State of Maryland. Complete Line 4. This<br>line is to be completed by residents of the District of Columbia, Virginia or West<br>Virginia who are employed in Maryland and who do not maintain a place of abode<br>in Maryland for 183 days or more.<br>Residents of Pennsylvania who are employed in Maryland and who do not maintain<br>a place of abode in Maryland for 183 days or more, should complete line 5 to ex-<br>empt themselves from the state portion of the withholding tax. These employees<br>are still liable for withholding tax at the rate in effect for the Maryland county in<br>which they are employed, unless they qualify for an exemption on either line 6 or<br>line 7. Pennsylvania residents of York and Adams counties may claim an exemp-<br>tion from the local withholding tax by completing line 6. Pennsylvania residents<br>unaryland residents may claim an exemption by completing line 7. Employees<br>and anyland residents may claim an exemption by completing line 4.<br>Line 4 is NOT to be used by residents of other states who are working in Maryland,<br>because such persons are liable for Maryland for Other withholding from | 2. The employee claims more than 10 exemptions; 3. The employee claims an exemption from withholding because he/she had no tax liability for the preceding tax year, expects to incur no tax liability this year and the wages are expected to exceed \$200 a week; 4. The employee claims an exemption from withholding on the basis of nonresidence; or 5. The employee claims an exemption from withholding under the Military Spouses Residency Relief Act. Upon receipt of any exemption certificate (Form MW507), the Compliance Division will make a determination and notify you if a change is required. Once a certificate is revoked by the Comptroller, the employer must send any new certificate. If an employee claims exemption under 3 above, a new exemption certificate must be filed by February 15th of the following year. Duties and responsibilities of employee. If, on any day during the calendar year, the number of withholding exemption calimed on the withholding exemption certificate in effect, the employee use the change take endure with bla endure weard.                                                                                                    |
| FORM<br>MWEO7 Employee's Maryland Withholdiu                                                                                                    | with the employer within 10 days after the change occurs.                                                                                                    |
|                                                                                                    | Social Security Number                                                                                                    |
|                                                                                                    |                                                                                                    |
| Street Address, City, State, ZIP                                                                                                    | County of residence (Nonresidents enter Maryland county (or Baltimore City) where you are employed.                                                                                                    |
| Single Married (surviving spouse or unmarried Head of                                                                                                    | Household) Rate Married, but withhold at Single rate                                                                                                    |
| <ol> <li>Total number of exemptions you are claiming not to exceed line f in Personal Exe</li> </ol>                                                                                                    | mption Worksheet on page 2 1.                                                                                                    |
| <ol> <li>Additional withholding per pay period under agreement with employer</li> <li>I claim exemption from withholding because I do not expect to owe Maryland tas         <ul> <li>a. Last year I did not owe any Maryland income tax and had a right to a ful</li> <li>b. This year I do not expect to owe any Maryland income tax and expect to (This includes seasonal and student employees whose annual income with fibeth a and b andy. per year andirizable</li> </ul> </li> </ol>                                                                                                    | 2. See instructions above and check boxes that apply.<br>I refund of all income tax withheld and<br>have the right to a full refund of all income tax withheld.<br>I be below the minimum filing requirements).<br>Not Applicable                                                                                                    |
| 4. I claim exemption from withholding because I am domiciled in one of the followin District of Columbia Virginia West Virginia                                                                                                    | ng states. Check state that applies.                                                                                                    |
| I hurther certify that I do not maintain a place of abode in Maryland as described<br>5. I claim exemption from Maryland attate withholding because I am domiciled in the<br>maintain a place of abode in Maryland as described in the instructions on Form M                                                                                                    | in the instructions above. Enter "EXEMPT" here                                                                                                    |
| <ol> <li>I claim exemption from Maryland local tax because 1 live in a local Pennysylvani.<br/>Enter "EXEMPT" here and on line 4 of Form MW507</li> </ol>                                                                                                    | a jurisdiction within York or Adams counties. 6, Not Applicable                                                                                                    |
| <ol> <li>I claim exemption from Maryland local tax because I live in a local Pennsylvania<br/>tax on Maryland residents. Enter "EXEMPT" here and on line 4 of Form MW507.</li> </ol>                                                                                                    | jurisdiction that does not impose an earnings or income 7. Not Applicable                                                                                                    |
| <ol> <li>I certify that I am a legal resident of the state ofand am not sub<br/>ments set forth under the Servicemembers Civil Relief Act, as amended by the M</li> </ol>                                                                                                    | ject to Maryland withholding because I meet the require-<br>ilitary Spouses Residency Relief Act. Enter "EXEMPT" here8, Not Applicable                                                                                                    |
| Under the penalty of perjury, I further certify that I am entitled to the number from withholding, that I am entitled to claim the exempt status on whichever line                                                                                                    | of withholding allowances claimed on line 1 above, or if claiming exemption<br>(s) I completed.                                                                                                    |
| Employee's signature                                                                                                    | Date<br>07/11/2025                                                                                                    |
| Employer's name and address including ZIP code (For employer use only)<br>Tacoma Community College 6501 South 19th Street Tacoma, WA 98466                                                                                                    | Federal Employer Identification Number<br>910824677                                                                                                    |
| COM/RAD-036 03/23                                                                                                    | Submit                                                                                                    |

QRG 9.2 ESS W-4 Withholding

# Minnesota W-4MN

HCM Image 52 added Minnesota 2025 W4 PDF. Prior to the modification, Minnesota 2025 W-4MN PDF was not present.

#### Navigation

#### Image: Minnesota Form W-4MN for 2025

| OF REVENU                                                                                                    | JE<br>ota Withholding Allow                                                                                                    | ance/Exemption Ce                                                                                                    | rtificate * 2 5 2 4 6 1 *                                                                                                    |
|----------------------------------------------------------------------------------------------------|----------------------------------------------------------------------------------------------------|----------------------------------------------------------------------------------------------------|----------------------------------------------------------------------------------------------------|
| mployees<br>omplete Form W-4MN so your emplo<br>ear and when your personal or finan                                                                                                    | loyer can withhold the correct Minneso<br>icial situation changes. If no Form W-41                                                                                                    | ota income tax from your pay. Con<br>MN is in effect, the number of wit                                                                      | sider completing a new Form W-4M                                                                                              |
| rct Name and Initial                                                                                                    | Last Name                                                                                                    | Social Security Numbe                                                                                                    | r                                                                                                    |
| st name and mittar                                                                                                    | Last Harre                                                                                                    | XXX-XX-                                                                                                    | •                                                                                                    |
| armanent Address                                                                                                    |                                                                                                    | Marital Status (Check                                                                                                    | one):                                                                                                    |
|                                                                                                    |                                                                                                    | Single; Married, b<br>Spouse is a nonre                                                                                                    | ut legally separated; or<br>sident alien                                                                                      |
| ty                                                                                                    | State ZI                                                                                                    | P Code Married                                                                                                    |                                                                                                    |
| omplete Section 1 OP Section                                                                                                    | n 2 than sign the bottom and g                                                                                                    | ive the completed form to                                                                                                    | vour employer                                                                                                    |
| Section 1 — Determining Minn                                                                                                    | nesota Allowances                                                                                                    | ive the completed form to                                                                                                    | your employer.                                                                                                    |
| A Enter "1" if no one else can clain                                                                                                    | n vou as a dependent                                                                                                    | ۵                                                                                                    | -                                                                                                    |
| B Enter "1" if any of the following :                                                                                                    | apply:                                                                                                    |                                                                                                    | -                                                                                                    |
| You are single and have only of the long wing a long of the long wing a long wing a long wing wing a long wing a long wing wing a long wing wing wing wing wi | one iob                                                                                                    |                                                                                                    |                                                                                                    |
| <ul> <li>You are married, have only or</li> </ul>                                                                                                    | ne job, and your spouse does not work                                                                                                    |                                                                                                    |                                                                                                    |
| Your wages from a second job                                                                                                    | b or your spouse's wages are \$1500 or                                                                                                    | less                                                                                                    |                                                                                                    |
| spouse or more than one job. (E                                                                                                    | Entering "O" may help you avoid having                                                                                                    | too little tax withheld.). C                                                                                                    | -                                                                                                    |
| D Enter the number of dependents                                                                                                    | s (other than your spouse or yourself)                                                                                                    |                                                                                                    | 0                                                                                                    |
| you will claim on your tax return                                                                                                    | n                                                                                                    | D                                                                                                    |                                                                                                    |
| E Enter "1" if you will use the filing                                                                                                    | g status Head of Household (see instru                                                                                                    | ctions)E                                                                                                    | · ·                                                                                                    |
| F Add steps A through E. If you pla                                                                                                    | an to itemize deductions on your 2024<br>the Itemized Deductions and Additions                                                                                                    | Minnesota income tax                                                                                                    | 0                                                                                                    |
| return, you may also complete t                                                                                                    | the itemized Deductions and Additiona                                                                                                    |                                                                                                    |                                                                                                    |
| Minnesota Allowances. Enter Step                                                                                                    | o F from Section 1 above or Step 10 of t                                                                                                    | the Itemized Deductions Workshe                                                                                                    | et 1                                                                                                    |
| Additional Minnesota withholding                                                                                                    | you want deducted for each pay perio                                                                                                    | d (see instructions)                                                                                                    |                                                                                                    |
| Complete Section 2 if you claim to<br>check one box below to indicate w<br>A I meet the requirements and<br>B Even though I did not claim e<br>I had no Minnesota incom<br>I received a refund of all N<br>I expect to have no Minne<br>C All of these apply:<br>My spouse is a military se<br>My domicile (legal resider<br>I am in Minnesota solely t                                                                                                    | be exempt from Minnesota income tay hy you believe you are exempt:<br>d claim exempt from both federal and I exempt from federal withholding, I claine tax liability last year<br>Minnesota income tax withheld esota income tax liability this year ervice member assigned to a military lo nce) is in another state to be with my spouse. My state of dom | x withholding (see Section 2 instru<br>Minnesota income tax withholdin<br>im exempt from Minnesota withh<br>cation in Minnesota<br>nicile is | uctions for qualifications). It applicab<br>g<br>olding, because:                                                             |
| D I am an American Indian that                                                                                                    | t resides and works on a reservation fo                                                                                                    | or which I am enrolled (see instruc                                                                                                    | tions).                                                                                                    |
| Enter the reservation name:<br>Enter your Certificate of Deg                                                                                                    | ree of Indian Blood (CDIB)/Enrollment                                                                                                    | number:                                                                                                    |                                                                                                    |
| E I am a member of the Minne                                                                                                    | esota National Guard or an active-duty                                                                                                    | U.S. military member and claim e                                                                                                    | exempt from Minnesota withholding                                                                                             |
| on my military pay<br><b>F</b> I receive a military pension o                                                                                                    | or other military retirement pay as calc                                                                                                    | ulated under U.S. Code, title 10, s                                                                                                    | ections 1401 through 1414, 1447                                                                                               |
| through 1455, and 12733, and I                                                                                                    | i ciaim exempt from Minnesota withho                                                                                                    | oraing on this retirement pay                                                                                                    |                                                                                                    |
| certify that all information provided i                                                                                                    | in Section 1 OR Section 2 is correct. I u                                                                                                    | nderstand there is a \$500 penalty                                                                                                    | for filing a false Form W-4MN.                                                                                                |
| nployee's Signature                                                                                                    | Date                                                                                                    | Daytim                                                                                                    | e Phone Number                                                                                                    |
|                                                                                                    | 2025-07-11                                                                                                    |                                                                                                    |                                                                                                    |
|                                                                                                    |                                                                                                    |                                                                                                    | Cubmit                                                                                                    |
| mployees: Give the completed form                                                                                                    | to your employer.                                                                                                    |                                                                                                    | Subiliti                                                                                                    |
| mployees: Give the completed form                                                                                                    | to your employer.                                                                                                    |                                                                                                    |                                                                                                    |
| mployees: Give the completed form<br>mployers<br>ee the employer instructions to dete<br>formation below and mail this form                                                                                                    | ermine if you must send a copy of this f<br>to the address in the instructions. (Inc                                                                                                    | orm to the Minnesota Departmer<br>omplete forms are considered inv                                                                           | nt of Revenue. If required, enter you<br>ralid.) We may assess a \$50 penalty f                                               |
| mployees: Give the completed form<br>mployers<br>ee the employer instructions to deter<br>iformation below and mail this form<br>ach required Form W-4MN not filed<br>me of Employer                                                                                                    | rmine if you must send a copy of this f<br>to the address in the instructions. (Inc<br>with us. Keep a copy for your records.                                                                                                    | orm to the Minnesota Departmer<br>omplete forms are considered inv                                                                           | alid.) We may assess a \$50 penalty f                                                                                         |
| mployees: Give the completed form<br>mployers<br>e the employer instructions to dete<br>formation below and mail this form<br>ach required Form W-4MN not filed to<br>ime of Employer<br>State Board for Comm and Tech                                                                                                    | ermine if you must send a copy of this f<br>to the address in the instructions. (Inc<br>with us. Keep a copy for your records.                                                                                                    | orm to the Minnesota Departmer<br>omplete forms are considered inv<br>Minnesota Tax ID Number<br>9851004                                     | t of Revenue. If required, enter your<br>alid.) We may assess a \$50 penalty f<br>Federal Employer ID Number (FE<br>910823768 |

#### QRG

#### 9.2 ESS W-4 Withholding

## **Missouri Form MO W-4**

HCM Image 52 delivers new Missouri Form MO W-4 for 2025 (Revised 12/2024).

#### Navigation

HCM Employee Self Service (Homepage) > Payroll (Tile) > Tax Withholding (Tile)

## Image: Missouri Form MO W-4 for 2025

| Form                                                                                                    | Certificate                                                                                                    |                                                                                                    |                                                                                                    |
|----------------------------------------------------------------------------------------------------|----------------------------------------------------------------------------------------------------|----------------------------------------------------------------------------------------------------|----------------------------------------------------------------------------------------------------|
| This certificate is for income tax                                                                                                    | withholding and child su                                                                                                    | pport enforcement purposes only                                                                                                    | y. Type or print.                                                                                                    |
|                                                                                                    |                                                                                                    |                                                                                                    | Social Security Number                                                                                                    |
| Home Address (Number and Street or Rural Route)                                                                                                    | City                                                                                                    | or Town                                                                                                    | State ZIP Code                                                                                                    |
| 1. Filing Status: Check the appropriate filling statu<br>Single or Married Spouse Works or Marrie<br>Head of Household                                                                                                    | us below.<br>ed Filing Separate                                                                                                    | Married (Spouse does not work)                                                                                                    |                                                                                                    |
| <ol> <li>Additional withholding: If you expect to have a<br/>part-time job, etc.) on your tax return, you may<br/>pay period. To calculate the amount needed, d<br/>year. Enter the additional amount to be withhele</li> </ol>                                                                                                    | balance due (as a result<br>request your employer t<br>ivide the amount of the e<br>d each pay period on lin                                                                                                    | of interest income, dividends, inc<br>to withhold an additional amount of<br>expected tax by the number of pay<br>e 2.                                                                        | ome from a<br>of tax from each<br>y periods in a<br>                                                                                                    |
| <ol> <li>Reduced withholding: If you expect to receive a<br/>on your tax return, you may direct your employ<br/>will not use the standard calculations for withhol<br/>being under withheld. To calculate the amount<br/>periods in a year. Enter the amount to be withh<br/>line 3, the standard calculations will be used</li> </ol>                                                                                                    | a refund (as a result of it<br>rer to only withhold the a<br>olding. If you designate a<br>needed, divide the amou<br>reld instead of the stand                                                                                                    | emized deductions, modifications<br>mount indicated on line 3. Your e<br>an amount that is too low, it could<br>unt of your expected tax by the nu<br>ard calculation. If no amount is inc    | or tax credits)<br>mployer<br>result in you<br>mber of pay<br>dicated on<br>                                                                                                    |
| 4. Exempt Status: Select the appropriate reason y<br>EXEMPT on line 4.                                                                                                    | you are claiming an exer                                                                                                    | nption from withholding below and                                                                                                    | d indicate 4                                                                                                    |
| I am exempt because I had a right to a refun<br>this year. A new MO W-4 must be completed                                                                                                    | d of all Missouri income ta<br>annually if you wish to co                                                                                                    | withheld last year and expect to hav<br>ntinue the exemption.                                                                                                    | e no tax liability                                                                                                    |
| I am exempt because I meet the conditions s<br>Military Spouses Residency Relief Act and he                                                                                                    | et forth under the Servicen<br>ave no Missouri tax liability                                                                                                    | nember Civil Relief Act, as amended l                                                                                                    | by the                                                                                                    |
| I am exempt because my income is earned a<br>United States and I am eligible for the military                                                                                                    | as a member of any active of any active of a | duty component of the Armed Forces                                                                                                    | of the                                                                                                    |
| Under penalties of perjury, I certify that the information<br>Employee's Signature (Form is not valid unless you sign                                                                                                    | n provided on this form is n it)                                                                                                    | true and accurate.                                                                                                    | Date (MM/DD/YYYY)<br>06/30/2025                                                                                                    |
| Employer's Name<br>State Board for Comm. and Tech                                                                                                    | Employer's Addr<br>1300 Quince S                                                                                                    | ess<br>Street SE                                                                                                    | 710.0-4-                                                                                                    |
| Olympia                                                                                                    | WA                                                                                                    |                                                                                                    | 98501-7329                                                                                                    |
| Date Services for Pay First Performed by Employee (M                                                                                                    | W/DD/YYYY)                                                                                                    | Federal Employer I.D. Number<br>910823768                                                                                                    | Missouri Tax Identification Number                                                                                                    |
| Notice to Employer:<br>Within 20 days of hiring a new employee, a copy of the Employe<br>• Email: withholding@dor.mo.gov<br>• Fax: 877-573-6172<br>• Mail to: Missouri Department of Revenue<br>P.O. BOX 3340                                                                                                    | e's Withholding Certificate (F                                                                                                    | orm MO W-4) must be submitted by one                                                                                                    | of the following methods.                                                                                                    |
| Jefferson City, MO 65105-3340<br>Please visit <u>dss.mo.gov/child-support/employers/new-hir</u>                                                                                                    | re-reporting.htm for addition                                                                                                    | onal information regarding new hire re                                                                                                    | eporting.                                                                                                    |
| Notice to Employee:<br>Return completed form to your Employer. Consider completin<br>withholding calculator mytax.mo.gov/rptp/portal/home/witi                                                                                                    | ng a new Form MO W-4 ead                                                                                                    | ch year and when your personal or fina                                                                                                    | ancial situation changes. Visit our online                                                                                                    |
| <ul> <li>Items to Remember:</li> <li>Employees must complete a new form if their filing status</li> <li>If you are claiming an "Exempt" status due to the Military<br/>Statement of the non-resident military servicemember, F<br/>orders received by the servicemember. You must also pr<br/>a property tax receipt from the state of residence, a curre<br/>department"s website <u>dor.mo.gov/military/</u>.</li> <li>Additional information can be found at <u>mo.gov/business</u></li> </ul> | s changes or to adjust the<br>Spouses Residency Relie<br>orm W-2 issued to the neo<br>rovide verification of reside<br>ent drivers license, vehicle<br>s/withhold/.                                                                                                    | amount of withholding.<br>f Act you must provide one of the foll<br>resident military servicemember, a mi<br>ncy such as a copy of your state inco<br>registration or voter ID card. For addi | owing to your employer: Leave and Earnings<br>litary identification card, or specific military<br>me tax return filed in your state of residence<br>tional assistance in regard to Military, visit the |
| Mail to: Taxation Division<br>P O Box 3340 Ever                                                                                                    | served on active duty                                                                                                    | in the United States Armed Fo                                                                                                    | Form MO W-4 (Revised 12-202                                                                                                    |
| Jefferson City, MO 65105-3340 ff yes,<br>Phone: (573) 522-0967 militar<br>Fax: 877-573-6172 veter                                                                                                    | , visit <u>dor.mo.gov/milita</u><br>y individuals. A list of al<br>anbenefits.mo.gov/sta                                                                                                    | ry/ to see the services and benefit<br>I state agency resources and ber<br>te-benefits/.                                                                                                    | ts we offer to all eligible<br>aefits can be found at                                                                                                    |

QRG 9.2 ESS W-4 Withholding

# Montana Form MW-4

HCM Image 52 delivers the new Montana MW-4 (V5/12/2024) for tax year 2025.

#### Navigation

#### Image: Montana Form MW-4 - V5 12/2024

| Montana Employee's Withho<br>and Exemption Certifica                                                                                                    | lding<br>te                                                                                                    | [                                                                                                    | MW-4<br>V5 12/2024                                                                                   |
|----------------------------------------------------------------------------------------------------|----------------------------------------------------------------------------------------------------|----------------------------------------------------------------------------------------------------|----------------------------------------------------------------------------------------------------|
| Employee's first name and middle initia                                                                                                    |                                                                                                    | Social Secur                                                                                                    | ity Number                                                                                           |
| Physical address                                                                                                    |                                                                                                    |                                                                                                    | _                                                                                                    |
| City                                                                                                    |                                                                                                    | State ZIP Code                                                                                                    |                                                                                                    |
| Complete Form MW-4 so that your employer can withhold the correct M<br>See Employee Instructions on the back of this form before completin<br>1. Federal filing status<br>a. Single or married filing separately (If you have multiple jobs, com<br>b. Married filing jointly or qualifying surviving spouse (If you and you                                                                                                    | Nontana ince<br>g this form.<br>plete the Mu<br>ur spouse he                                                                                                    | ome tax from you<br>Ittiple Jobs Works<br>ave multiple jobs,                                                                                                    | ur pay.<br>heet.)<br>see line 2.)                                                                    |
| <ul> <li>2. Married Filing Jointly with Both Spouses Working. If you at are both working and earn similar incomes, mark the box. If you and your spouse earns significantly more or less than you, do then complete the Multiple Jobs Worksheet on page 2 and entities and the spouse of the spouse of the spouse</li></ul> | re married a<br>u and your s<br>not mark this<br>er the result                                                                                                    | nd you and your<br>spouse have mu<br>s box. Instead, n<br>on line 3.                                                                                                    | spouse<br>Itiple jobs,<br>nark box 1b,                                                               |
| <ol> <li>Extra withholding.</li> <li>Enter any additional tax you want withheld from your wages each p.</li> </ol>                                                                                                    | av period.                                                                                                    | 3.                                                                                                    | 0                                                                                                    |
| <ul> <li>or unemployment compensation. If you expect to report large federal additemized deductions, Montana subtractions, and/or Montana tax credits, employer to withhold the amount you report on this line. (See instructions 5. Exemptions for Tax Year 2025)</li> <li>You may be entitled to claim an exemption from Montana income tax with Montana income tax. Mark the box to indicate the reason you believe you a. I am exempt because I am an enrolled member of a registered and I earn wages from work performed on that reservation. (You b. I am exempt because I am a member of the Reserve or Nate earned under U.S.C. Title 10. (You must complete line 1 or 2 c. I am exempt because I am a North Dakota resident.</li> <li>d. I am exempt because I am a resident of another state living in who is a resident of the same state and a member of the U.S. location in Montana.</li> </ul>                                                                                                    | ustments, fe<br>you can dire<br>s)<br>hholding if you<br>are exemp<br>tribe, I live o<br>u must comp<br>onal Guard<br>2.)<br>Montana so<br>armed force<br>s certificate<br>is not valid | deral<br>ct your<br>4.<br><br>our income is exer-<br>t from Montana in<br>on the reservation<br>plete line 1 or 2.)<br>and my compen<br>olely to be with m<br>es assigned to a<br>e and, to the be<br>unless you sig | npt from<br>come tax.<br>of that tribe,<br>sation is<br>sation is<br>sation is<br>st of my<br>n it.) |
|                                                                                                    |                                                                                                    | 2025-07-01                                                                                                    |                                                                                                    |
| Employee's Signature                                                                                                    |                                                                                                    | Date                                                                                                    |                                                                                                    |
| Employer Information                                                                                                    | Federal Em                                                                                                    | ployer Identification N                                                                                                    | umber                                                                                                |
| Peninsula College Mailing Address                                                                                                    | 910824213                                                                                                    | Iding Account ID                                                                                                    |                                                                                                    |
| 1502 East Lauridsen Boulevard                                                                                                    | 910824213<br>State 7                                                                                                    | IP Code                                                                                                    | - W T H                                                                                              |
| Port Angeles                                                                                                    | WA                                                                                                    | 98362-6660                                                                                                    | )                                                                                                    |
| Montana Employee's Withholding and Exemption C                                                                                                    | ertificate                                                                                                    | Sul                                                                                                    | Page 1 of 7                                                                                          |

# North Carolina Form NC-4

North Carolina Form NC-4 has been updated to rev. 11/24.

#### Navigation

#### Image: North Carolina Form NC-4 PDF – Rev. 11/2024

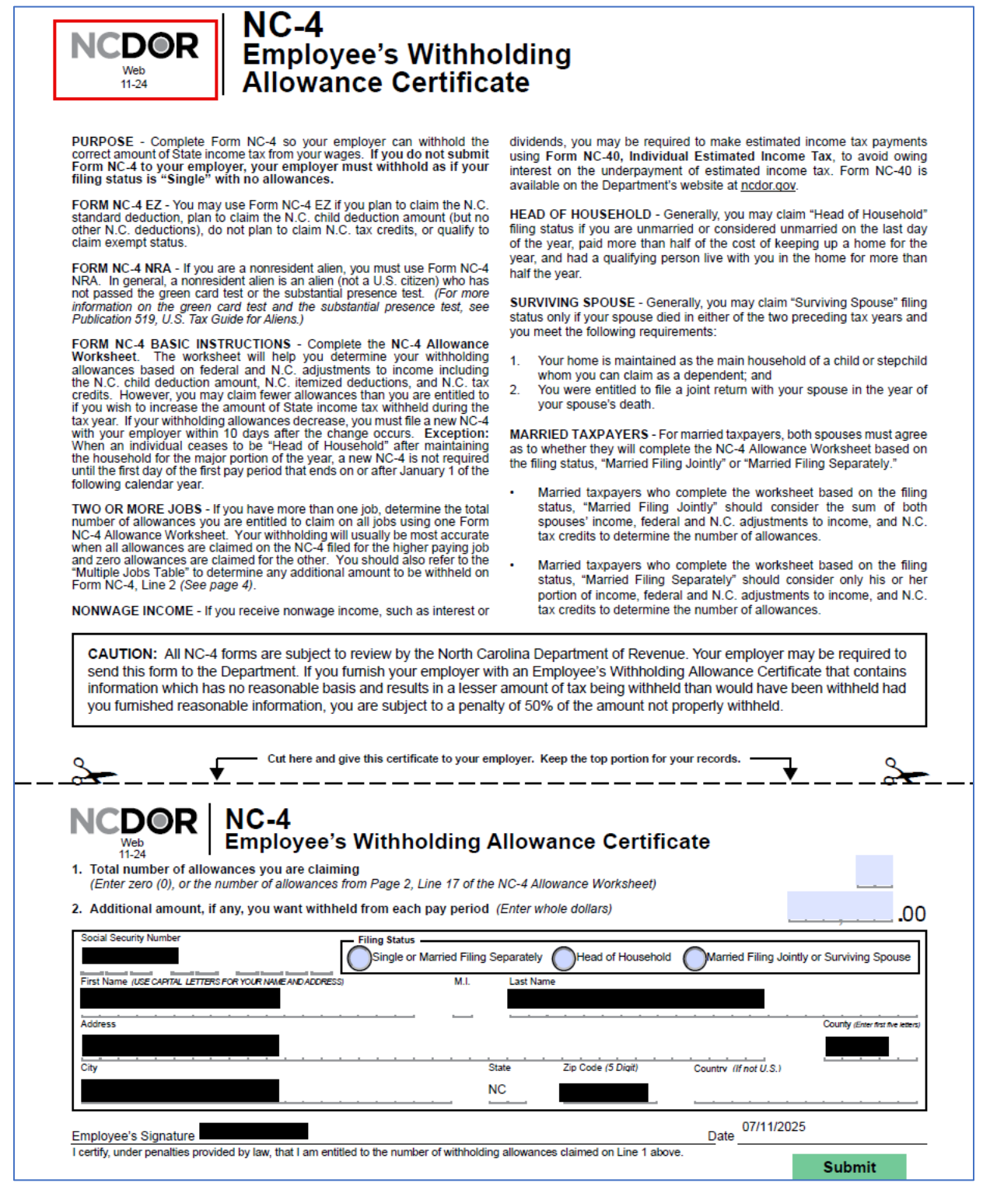

#### QRG

9.2 ESS W-4 Withholding

# **New Mexico Form W-4**

HCM Image 52 delivers the 2025 Form W-4 for New Mexico.

#### Navigation

#### Image: New Mexico Form W-4 PDF for 2025

| For New Mexico Pu                                                                                       | poses Only                                                                                                    |                                                                                                    |
|----------------------------------------------------------------------------------------------------|----------------------------------------------------------------------------------------------------|----------------------------------------------------------------------------------------------------|
| Form W-4                                                                                                | Employee's Withholding Certificate<br>Complete Form W-4 so that your employer can withhold the correct federal income tax from you<br>Give Form W-4 to your employer.<br>Your withholding is subject to review by the IRS.                                                                                                    | omb No. 1545-0074                                                                                                    |
| Step 1:                                                                                                 | (a) First name and middle initial Last name                                                                                                    | (b) Social security number                                                                                                    |
| Enter<br>Personal<br>Information                                                                        | Address City or town, state, and ZIP code (c) Single or Married filing separately                                                                                                    | Does your name match the<br>name on your social security<br>card? If not, to ensure you get<br>credit for your earnings,<br>contact SSA at 800-772-1213<br>or go to www.ssa.gov. |
| TIP: Consider<br>are completing<br>marital status,<br>deductions, or<br>year, use the e<br>Complete Ste | Head of household (Check only if you're unmarried and pay more than half the costs of keeping up a home fory<br>using the estimator at www.irs.gov/W4App to determine the most accurate withholding for the<br>this form after the beginning of the year; expect to work only part of the year; or have change<br>number of jobs for you (and/or your spouse if married filing jointly), dependents, other income<br>credits. Have your most recent pay stub(s) from this year available when using the estimator.<br>stimator again to recheck your withholding. | ourself and a qualifying individual<br>e rest of the year if: you<br>as during the year in your<br>e (not from jobs),<br>At the beginning of next<br>on on each step, who can    |
| claim exempti                                                                                           | on from withholding, and when to use the estimator at www.irs.gov/W4App.<br>Complete this step if you (1) hold more than one job at a time, or (2) are married filing j                                                                                                    | ointly and your spouse                                                                                                    |
| Multiple Job<br>or Spouse                                                                               | s also works. The correct amount of withholding depends on income earned from all of t<br>Do only one of the following.                                                                                                    | nese jobs.                                                                                                    |
| Works                                                                                                   | <ul> <li>(a) Use the estimator at www.irs.gov/W4App for the most accurate withholding for this you or your spouse have self-employment income, use this option; or</li> </ul>                                                                                                    | s step (and Steps 3–4). If                                                                                                    |
|                                                                                                    | (b) Use the Multiple Jobs Worksheet on page 3 and enter the result in Step 4(c) below                                                                                                    | or                                                                                                    |
| Complete Ste                                                                                            | (c) If there are only two jobs total, you may check this box. Do the same on rolm w-4 option is generally more accurate than (b) if pay at the lower paying job is more than higher paying job. Otherwise, (b) is more accurate ps 3–4(b) on Form W-4 for only ONE of these jobs. Leave those steps blank for the other job ate if you complete Steps 3–4(b) on the Form W-4 for the highest paying job.)                                                                                                    | bbs. (Your withholding will                                                                                                    |
| Step 3:                                                                                                 | If your total income will be \$200.000 or less (\$400.000 or less if married filing jointly):                                                                                                    |                                                                                                    |
| Claim                                                                                                   | Multiply the number of qualifying children under age 17 by \$2,000 \$                                                                                                    |                                                                                                    |
| Dependent<br>and Other<br>Credits                                                                       | Multiply the number of other dependents by \$500                                                                                                    |                                                                                                    |
|                                                                                                    | this the amount of any other credits. Enter the total here                                                                                                    | 3\$                                                                                                    |
| Step 4<br>(optional):<br>Other<br>Adjustments                                                           | <ul> <li>(a) Other income (not from jobs). If you want tax withheld for other income you expect this year that won't have withholding, enter the amount of other income here.</li> <li>This may include interest, dividends, and retirement income</li> </ul>                                                                                                    | ou<br>e.<br>. <b>4(a)</b> \$                                                                                                    |
| ,                                                                                                    | want to reduce your withholding, use the Deductions Worksheet on page 3 and ent<br>the result here                                                                                                    | er<br>• <b>4(b)</b> \$                                                                                                    |
| Exemption from w<br>will be withheld fro                                                                | (c) Extra withholding. Enter any additional tax you want withhold each pay period , thholding. I claim exemption from New Mexico withholding tax. (If you claim exemption from withholding, no income tax m your paycheck.)                                                                                                    | Not Applicable                                                                                                    |
| Step 5:                                                                                                 | Under penalties of perjury, I declare that this certificate, to the best of my knowledge and belief. is true.                                                                                                    | correct, and complete.                                                                                                    |
| Sign                                                                                                    |                                                                                                    | 0025 07 17                                                                                                    |
| Here                                                                                                    | Employee's signature (This form is not valid unless you sign it.)                                                                                                    | ate                                                                                                    |
| Employers<br>Only                                                                                       | Employer's name and address First date of employment                                                                                                    | Employer identification number (EIN)                                                                                                    |
|                                                                                                    | Peninsula College 1502 East Lauridsen Boulevard Port Angeles, WA 98362-6660                                                                                                    | 910824213                                                                                                    |
| For Privacy Act                                                                                         | and Paperwork Reduction Act Notice, see page 3. Cat. No. 10220Q                                                                                                    | Form <b>W-4</b> (2025                                                                                                    |
|                                                                                                    |                                                                                                    |                                                                                                    |

QRG

9.2 ESS W-4 Withholding

# **Oregon Form OR-W-4**

HCM Image 52 delivers revised form for Oregon's Department of Revenue 2025 Form OR-W-4.

#### Navigation

HCM Employee Self Service (Homepage) > Payroll (Tile) > Tax Withholding (Tile)

#### Image: PDF Form 2025 OR-W-4

| 2025 Form OR-W-4<br>Page 1 of 1, 150-101-402<br>(Rev. 08-08-24, ver. 01)               | Oregon Department of Revenue                               | 19612501010                                            |                                  |             | Office use only         |
|----------------------------------------------------------------------------------------|------------------------------------------------------------|--------------------------------------------------------|----------------------------------|-------------|-------------------------|
| Oregon Withholding Stater                                                              | ment and Exemption Cert                                    | ificate                                                |                                  |             |                         |
|                                                                                        |                                                            |                                                        |                                  |             |                         |
|                                                                                        |                                                            |                                                        |                                  |             |                         |
| First name Initial Last na                                                             | ime S                                                      | XXX-XX-                                                | Hede                             | terminat    | lon                     |
| Address                                                                                | c                                                          | Dity                                                   |                                  | State<br>OR | ZIP code                |
| Note: Your eligibility to claim a cert                                                 | tain number of allowances or an e                          | exemption from withhold                                | ing may be sul                   | oject to    | review by the           |
| Oregon Department of Revenue. Y                                                        | our employer may be required to                            | send a copy of this form                               | to the departr                   | nent to     | r review.               |
| <ol> <li>Select one: Single Single</li> <li>Note: Select "Single" if you're</li> </ol> | Married Married, but<br>married but legally separated or v | t withhold at the higher s<br>your spouse is a non-U.S | ingle rate.<br>5. citizen withou | ıt perm     | nanent resident status. |
| 2 Allowances Total number of                                                           | allowances you're claiming on lin                          | 00 <b>A4 B15</b> or <b>C5</b>                          |                                  |             |                         |
| See worksheets in the instru                                                           | uctions. If you skip the workshee                          | ets and aren't exempt, er                              | nter 0                           | 2.          |                         |
| 3. Additional amount, if any, yo                                                       | u want withheld from each paych                            | neck                                                   |                                  | 3.          |                         |
| 4. Exemption from withholding                                                          | a. I certify my wages are exempt t                         | from withholding and I m                               | eet                              |             |                         |
| the conditions for exemption a                                                         | s stated on page 2 of the instructio                       | ns. Complete both lines l                              | below:                           |             |                         |
| <ul> <li>Enter your exemption code.</li> <li>Write "Exempt"</li> </ul>                 | (See instructions)                                         |                                                        | 4٤ 4٤<br>۸۲                      | a.<br>Not   | t Applicable            |
| Sign bare. Under penalty of falses                                                     | wearing. I declare the information                         | n provided is true, correc                             | t and complet                    | to          |                         |
| Employee signature (This form isn't valid unle                                         | ess signed.)                                               | r provided is true, conec                              | Date                             |             |                         |
|                                                                                        |                                                            |                                                        | 07/01                            | /2025       |                         |
| Employer use only.                                                                     | 5                                                          |                                                        | and an (EEINI)                   |             |                         |
| State Board for Comm. and Tech                                                         | 91                                                         | los23768                                               | nder (FEIN)                      |             |                         |
| Employer address                                                                       | City                                                       | 1                                                      |                                  | State       | ZIP code                |
| 1300 Quince Street SE                                                                  | 0                                                          | lympia                                                 |                                  | WA          | 98501-7329              |
|                                                                                        |                                                            |                                                        |                                  |             | Submit                  |
|                                                                                        | -Submit this form                                          | to your employer—                                      |                                  |             |                         |

#### QRG

9.2 ESS W-4 Withholding

# South Carolina Form SC W-4

HCM Image 52 delivers a new 2025 version of South Carolina Form SC W-4.

#### Navigation

#### Image: PDF Form 2025 SC W-4

| 1,350<br>dor.sc.gov                                                                                                    | wi                                                                                                    | STATE OF S<br>DEPARTME<br>SOUTH CARO<br>THHOLDING ALL                                                                                  | NT OF F<br>LINA E<br>OWAN                | AROLINA<br>REVENUE<br>MPLOYEE'S<br>CE CERTIFICAT                           | E                                            | SC W-4<br>(Rev. 11/21/24)<br>3527<br>2025 |
|----------------------------------------------------------------------------------------------------|----------------------------------------------------------------------------------------------------|----------------------------------------------------------------------------------------------------|------------------------------------------|----------------------------------------------------------------------------|----------------------------------------------|-------------------------------------------|
| Give this form to yo<br>exemptions claimed                                                                                               | our employer. Keep the<br>d. Your employer may                                                                                                    | e worksheets for your i<br>be required to send a                                                                                       | ecords. T<br>copy of th                  | he SCDOR may revie<br>is form to the SCDOR                                 | w any allow<br>8.                            | ances and                                 |
| Part I: Employee Infor                                                                                                    | mation                                                                                                    |                                                                                                    |                                          |                                                                            |                                              |                                           |
| <ol> <li>First name and m</li> </ol>                                                                                                    | iddle initial                                                                                                    | Last name                                                                                                    |                                          |                                                                            | 2 Social Sec                                 | urity Number                              |
|                                                                                                    |                                                                                                    |                                                                                                    |                                          |                                                                            |                                              |                                           |
| Address                                                                                                    |                                                                                                    |                                                                                                    | 3 Sing<br>*Check if m                    | gle 🔲 Married 🔲 Mar<br>arried but filing separately.                       | ried, but withhol                            | d at higher Single rate*                  |
| City                                                                                                    | State                                                                                                    | ZIP                                                                                                    | 4 Check it                               | your last name is different                                                | on your Social S                             | Security card.                            |
|                                                                                                    |                                                                                                    |                                                                                                    | For a re                                 | placement card, contact the                                                | Social Security                              | Admin at 1-800-772-1213                   |
| <ul> <li>5 I otal number of</li> <li>6 Additional amo</li> <li>7 I claim exemption</li> <li>For tax ye liability, a expect to</li> </ul> | of allowances (from the a<br>pount, if any, to withhold fro<br>tion from withholding for 2<br>ear 2024, I had a right to a<br>nd for tax year 2025 I e<br>have no tax liability.        | pplicable worksheet on pa<br>om each paycheck<br>2025. Check the box for th<br>a refund of all South Caro<br>expect a refund of all So | ie exemptio<br>lina Incom<br>outh Caroli | on reason and write Exe<br>e Tax withheld because<br>na Income Tax withhel | mpt on line 7<br>I had no tax<br>d because I | 5<br>6 \$<br>7 Not Applicat               |
| For tax ye<br>use anoth                                                                                                    | For tax year 2025. I am a military servicemember or the spouse of a military servicemember and elect to use another state as my state of domicile. See instructions. State of domicile: |                                                                                                    |                                          |                                                                            |                                              |                                           |
| Under penalty of law,                                                                                                    | I certify that this informati                                                                                                    | on is correct, true, and co                                                                                                    | mplete to t                              | he best of my knowledge                                                    | e.                                           | 10005                                     |
| Employee's signature                                                                                                    | Employee's signature (required) Date Date                                                                                                    |                                                                                                    |                                          |                                                                            |                                              |                                           |
| Part II: Employer Info                                                                                                    | rmation                                                                                                    |                                                                                                    |                                          |                                                                            |                                              |                                           |
| Complete box 8 and bo                                                                                                    | x 10 if sending to the SCD                                                                                                    | OR. Complete box 8, box 9                                                                                                    | , and box 1                              | 0 if sending to the State D                                                | irectory of Nev                              | w Hires.                                  |
| 8 Employer's name and<br>State Board for Comm                                                                                            | address<br>. and Tech 1300 Quince St                                                                                                    | reet SE Olympia, WA 9850                                                                                                    | 1-7329                                   | 9 First date of employment                                                 | 10 FEIN<br>910823768                         |                                           |
| INSTRUCTIONS Submit                                                                                                    |                                                                                                    |                                                                                                    |                                          |                                                                            |                                              |                                           |

#### QRG

9.2 ESS W-4 Withholding

# Utah W-4 PDF

HCM Image 52 delivers the 2025 Form W-4 for Utah.

#### Navigation

#### Image: 2025 W-4 PDF Form for Utah

| For Utah Purpo                                                                                                    | oses Only                                                                                                    |                                                                                                    |                   |  |  |  |  |  |
|----------------------------------------------------------------------------------------------------|----------------------------------------------------------------------------------------------------|----------------------------------------------------------------------------------------------------|-------------------|--|--|--|--|--|
| . W-4                                                                                                    | Employee's Withholding Certificate                                                                                                    | OMB No. 1545-00                                                                                                    | 074               |  |  |  |  |  |
| Complete Form W-4 so that your employer can withhold the correct federal income tax from your pay.                                                                                                    |                                                                                                    |                                                                                                    |                   |  |  |  |  |  |
| Department of the Treasury         Crive Form W-4 to your employer.         Column 200         Column 200         < |                                                                                                    |                                                                                                    |                   |  |  |  |  |  |
| Step 1:                                                                                                    | (a) First name and middle initial Last name                                                                                                    | (b) Social security num                                                                                                    | nber              |  |  |  |  |  |
| Enter<br>Personal                                                                                                    | Address                                                                                                    | Does your name match                                                                                                    | the               |  |  |  |  |  |
| Information                                                                                                    | City or town, state, and ZIP code                                                                                                    | card? If not, to ensure yo<br>credit for your earnings,                                                                                                    | ou get            |  |  |  |  |  |
|                                                                                                    | contact SSA at 80<br>or go to www.ssa.                                                                                                    |                                                                                                    |                   |  |  |  |  |  |
|                                                                                                    | (c) Single or Married filing separately                                                                                                    |                                                                                                    |                   |  |  |  |  |  |
|                                                                                                    | Head of household (Check only if you're unmarried and pay more than half the costs of keep                                                                                                    | ing up a home for yourself and a qualifying indivi                                                                                                    | ridual.)          |  |  |  |  |  |
| TIP: Consider<br>are completing<br>marital status,<br>deductions, or<br>year, use the e<br>Complete Ste                                                                                                    | using the estimator at www.irs.gov/W4App to determine the most accurate with<br>g this form after the beginning of the year; expect to work only part of the year; o<br>number of jobs for you (and/or your spouse if married filing jointly), dependents<br>redits. Have your most recent pay stub(s) from this year available when using<br>estimator again to recheck your withholding.                       | hholding for the rest of the year if: you<br>or have changes during the year in you<br>s, other income (not from jobs),<br>the estimator. At the beginning of ne<br>more information on each step, who | our<br>ext<br>can |  |  |  |  |  |
| claim exempti                                                                                                    | on from withholding, and when to use the estimator at www.irs.gov/W4App.                                                                                                    |                                                                                                    |                   |  |  |  |  |  |
| Step 2:<br>Multiple Job                                                                                                    | Complete this step if you (1) hold more than one job at a time, or (2) are<br>also works. The correct amount of withholding depends on income earn                                                                                                    | married filing jointly and your spouse<br>ed from all of these jobs.                                                                                                    | Ð                 |  |  |  |  |  |
| or Spouse                                                                                                    | Do only one of the following.                                                                                                    |                                                                                                    |                   |  |  |  |  |  |
| Works                                                                                                    | (a) Use the estimator at www.irs.gov/W4App for the most accurate with<br>you or your spouse have self-employment income, use this option; of                                                                                                    | holding for this step (and Steps 3–4).<br>or                                                                                                    | . If              |  |  |  |  |  |
|                                                                                                    | (b) Use the Multiple Jobs Worksheet on page 3 and enter the result in S                                                                                                    | ult in Step 4(c) below; or                                                                                                    |                   |  |  |  |  |  |
| Complete Ste                                                                                                    | (c) If there are only two jobs total, you may check this box. Do the same on Form W-4 for the other job. This option is generally more accurate than (b) if pay at the lower paying job is more than half of the pay at the higher paying job. Otherwise, (b) is more accurate                                                                                                    |                                                                                                    |                   |  |  |  |  |  |
| be most accur                                                                                                    | ate if you complete Steps 3–4(b) on the Form W-4 for the highest paying job.)                                                                                                    |                                                                                                    |                   |  |  |  |  |  |
| Step 3:                                                                                                    | If your total income will be \$200,000 or less (\$400,000 or less if married                                                                                                    | filing jointly):                                                                                                    |                   |  |  |  |  |  |
| Dependent                                                                                                    | Multiply the number of qualifying children under age 17 by \$2,000 \$                                                                                                    |                                                                                                    |                   |  |  |  |  |  |
| and Other                                                                                                    | Multiply the number of other dependents by \$500                                                                                                    |                                                                                                    |                   |  |  |  |  |  |
| Credits                                                                                                    | Add the amounts above for qualifying children and other dependents.<br>this the amount of any other credits. Enter the total here                                                                                                    | You may add to 3                                                                                                    |                   |  |  |  |  |  |
| Step 4<br>(optional):<br>Other<br>Adjustments                                                                                                    | <ul> <li>(a) Other income (not from jobs). If you want tax withheld for oth expect this year that won't have withholding, enter the amount of oth This may include interest, dividends, and retirement income</li> <li>(b) Deductions. If you expect to claim deductions other than the standar want to reduce your withholding, use the Deductions. Worksheet on present to reduce your withholding.</li> </ul> | her income you<br>her income here.<br>4(a) \$<br>rd deduction and<br>race 3 and enter                                                                                                    |                   |  |  |  |  |  |
|                                                                                                    | the result here                                                                                                    | 4(b) \$                                                                                                    |                   |  |  |  |  |  |
| Exemption from w                                                                                                    | (c) Extra withholding. Enter any additional tax you want withheld each p                                                                                                    | bay period 4(c) \$                                                                                                    |                   |  |  |  |  |  |
| withheld from you                                                                                                    | r paycheck.)                                                                                                    | Not Applicable                                                                                                    | •                 |  |  |  |  |  |
| Step 5:                                                                                                    | Under penalties of perjury, I declare that this certificate, to the best of my knowledge and                                                                                                    | d belief, is true, correct, and complete.                                                                                                    |                   |  |  |  |  |  |
| Sign<br>Here                                                                                                    |                                                                                                    | 2025-07-17                                                                                                    |                   |  |  |  |  |  |
| nere                                                                                                    | Employee's signature (This form is not valid unless you sign it.)                                                                                                    | Date                                                                                                    |                   |  |  |  |  |  |
| Employers<br>Only                                                                                                    | Employer's name and address First emp                                                                                                    | date of Employer identification number (EIN)                                                                                                    |                   |  |  |  |  |  |
|                                                                                                    | State Board for Comm. and Tech 1300 Quince Street SE Olympia, WA 98501-732                                                                                                    | 910823768                                                                                                    |                   |  |  |  |  |  |
| For Privacy Act                                                                                                    | and Paperwork Reduction Act Notice, see page 3. Cat. No. 102                                                                                                    | 220Q Form <b>W-4</b> (                                                                                                    | (2025)            |  |  |  |  |  |
|                                                                                                    |                                                                                                    | Submit                                                                                                    |                   |  |  |  |  |  |

### QRG 9.2 ESS W-4 Withholding

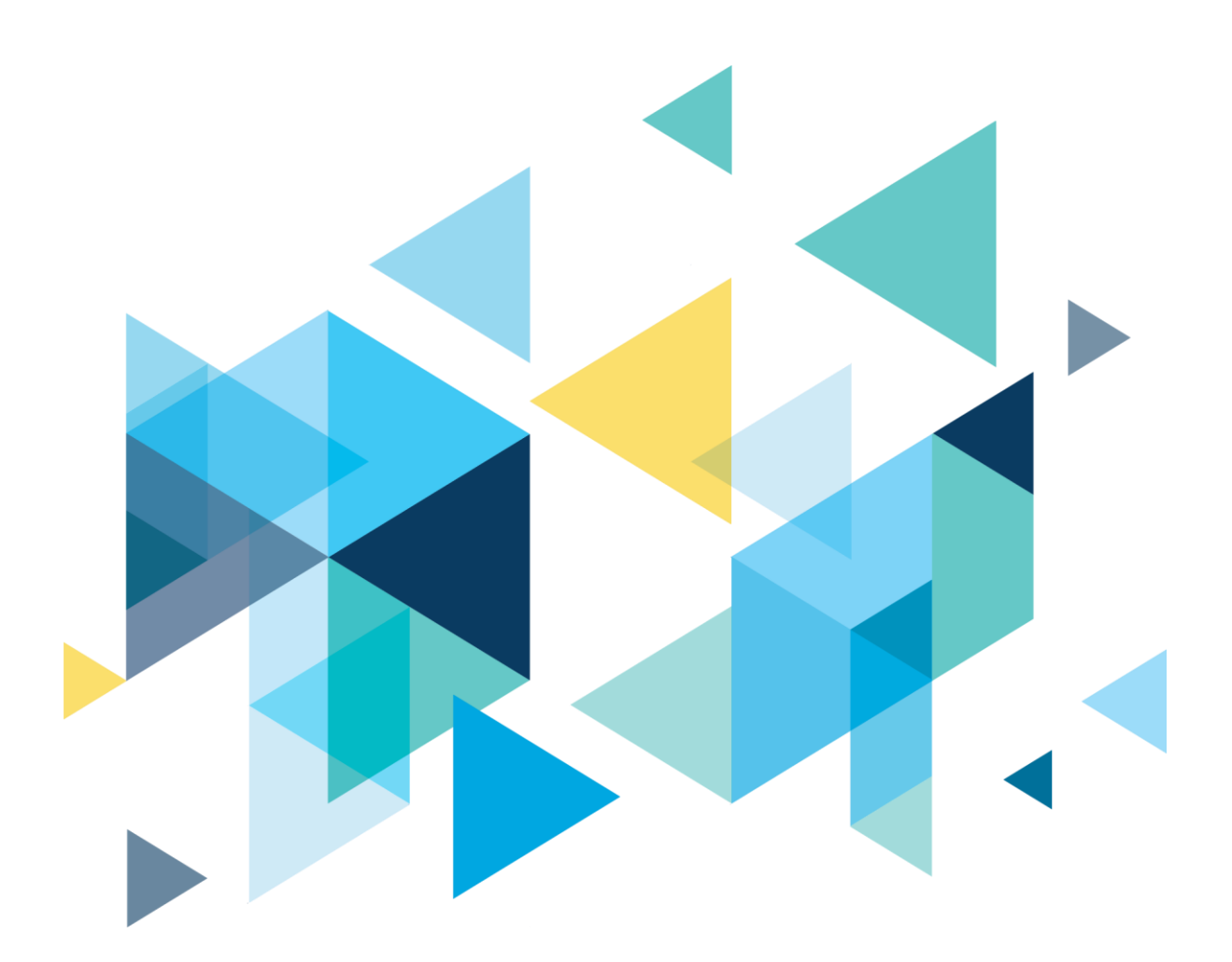

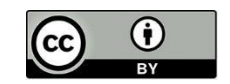

Content is licensed under a Creative Commons Attribution 4.0 International License, unless noted otherwise.

Washington State Board for Community and Technical Colleges